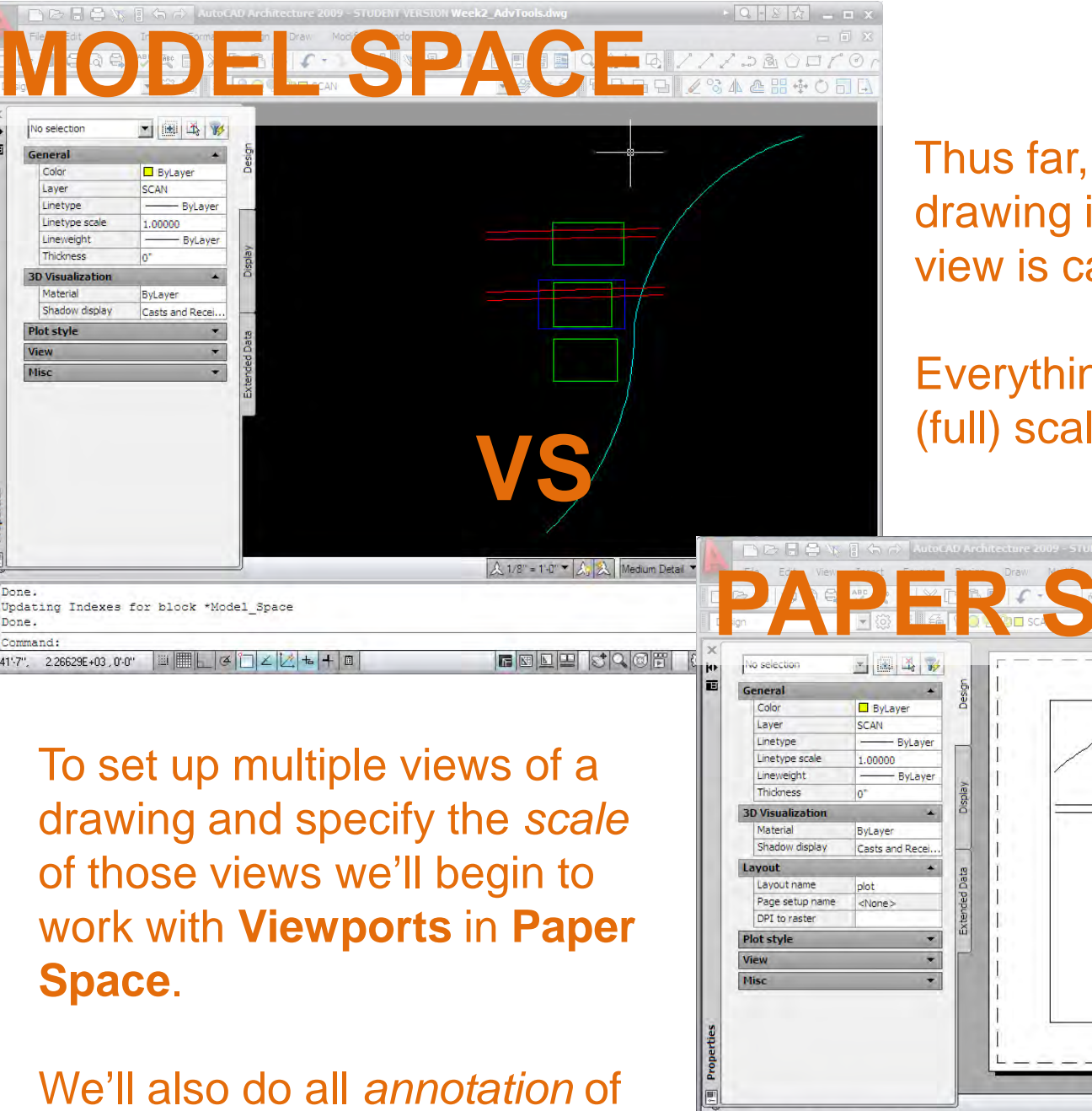

Done.

Done.

drawings in Paper Space.

General Color

Laver

Thus far, we've been working on drawing in a single view. This view is called Model Space.

Everything drawn here is at 1:1 (full) scale.

Press ESC or ENTER to exit, or right-click to display shortcut menu.

Command: ps PSPACE command: \*Cancel ommand

0'-4 27/32", 0'-3 3/8", 0'-0"

1/10000000

🙏 🗼 Medium Detail 🔻 💽 📆 🖓 😓

💮 📅 Elevation: +0" 🍫

10

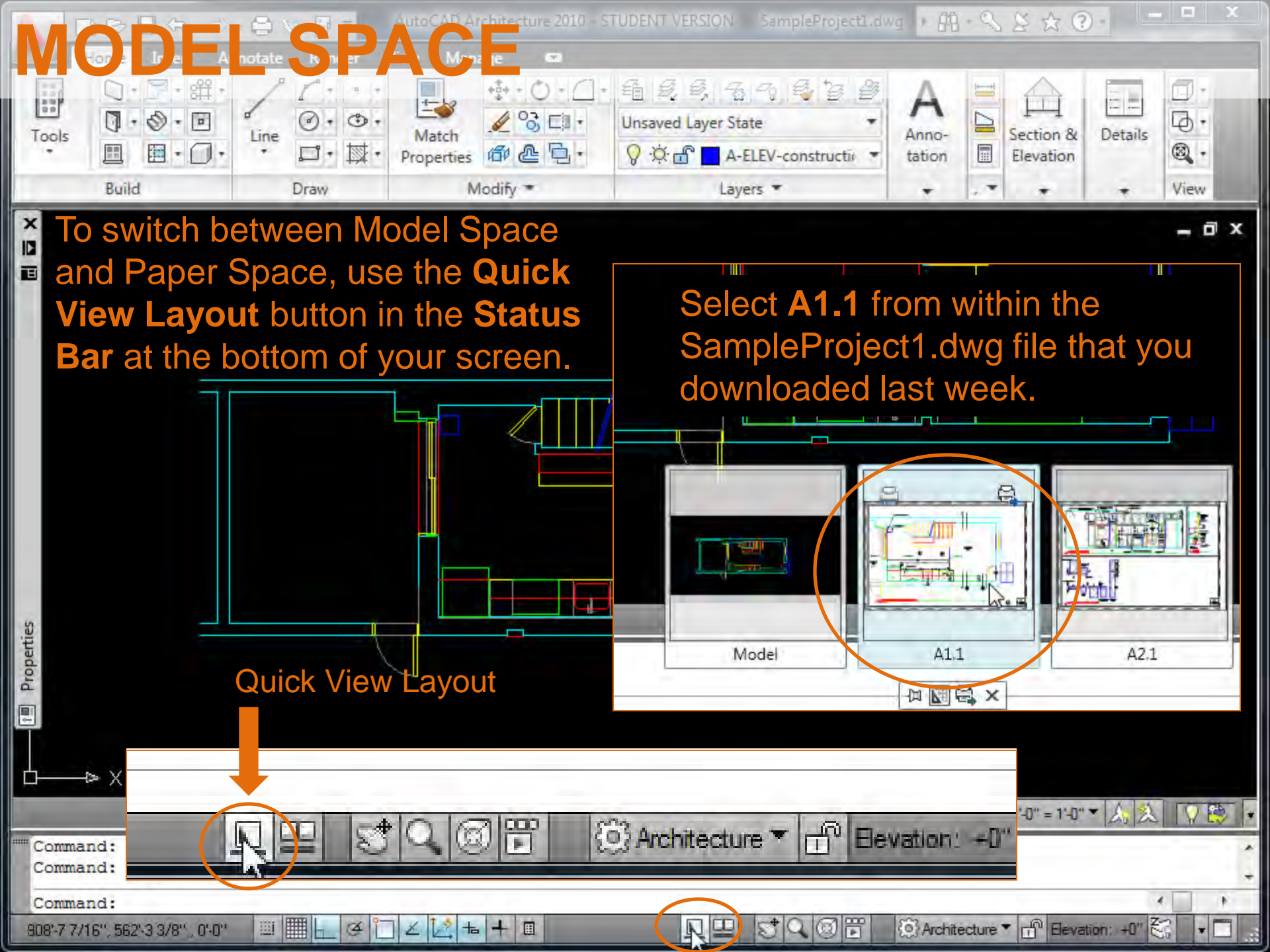

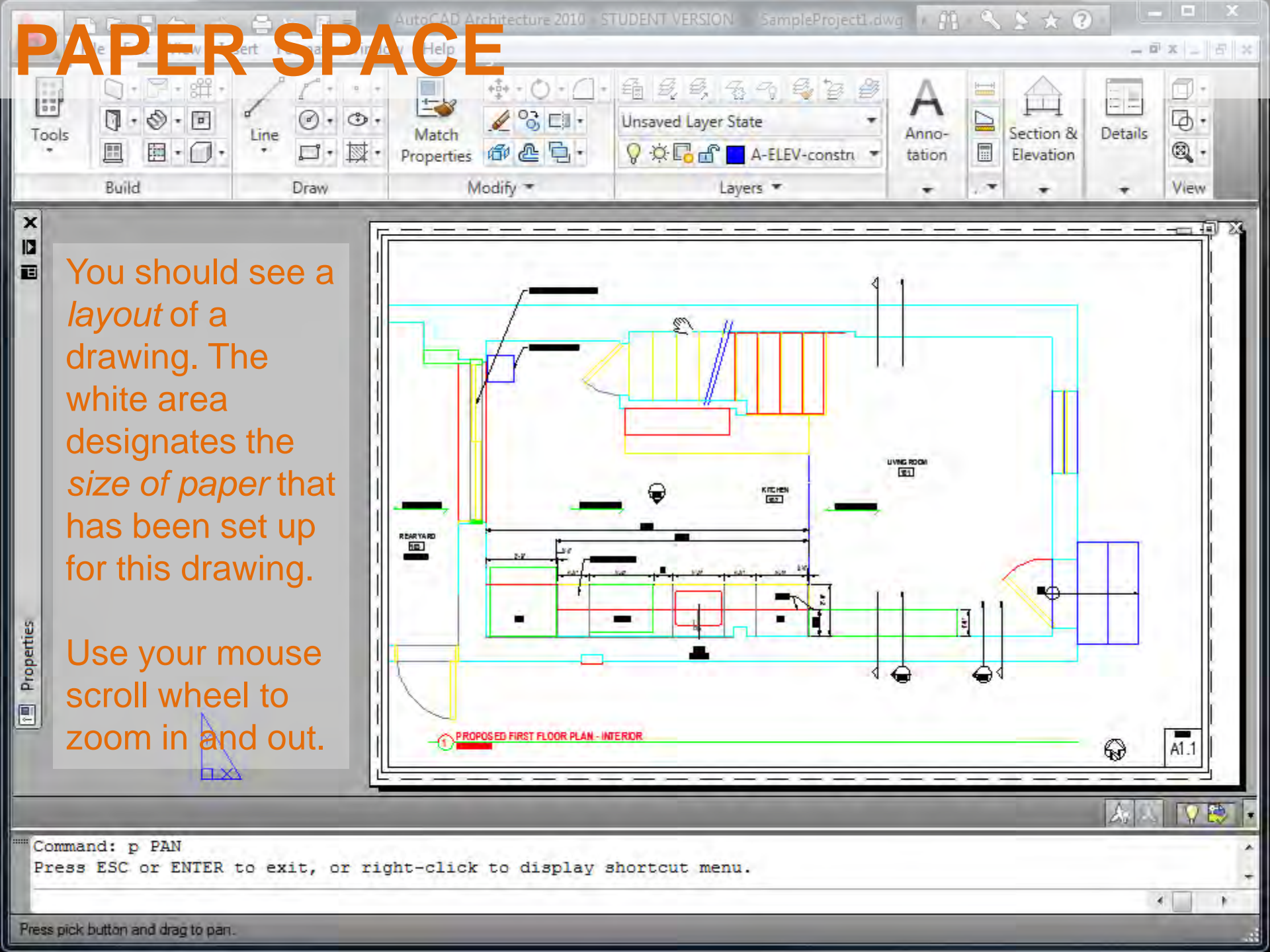

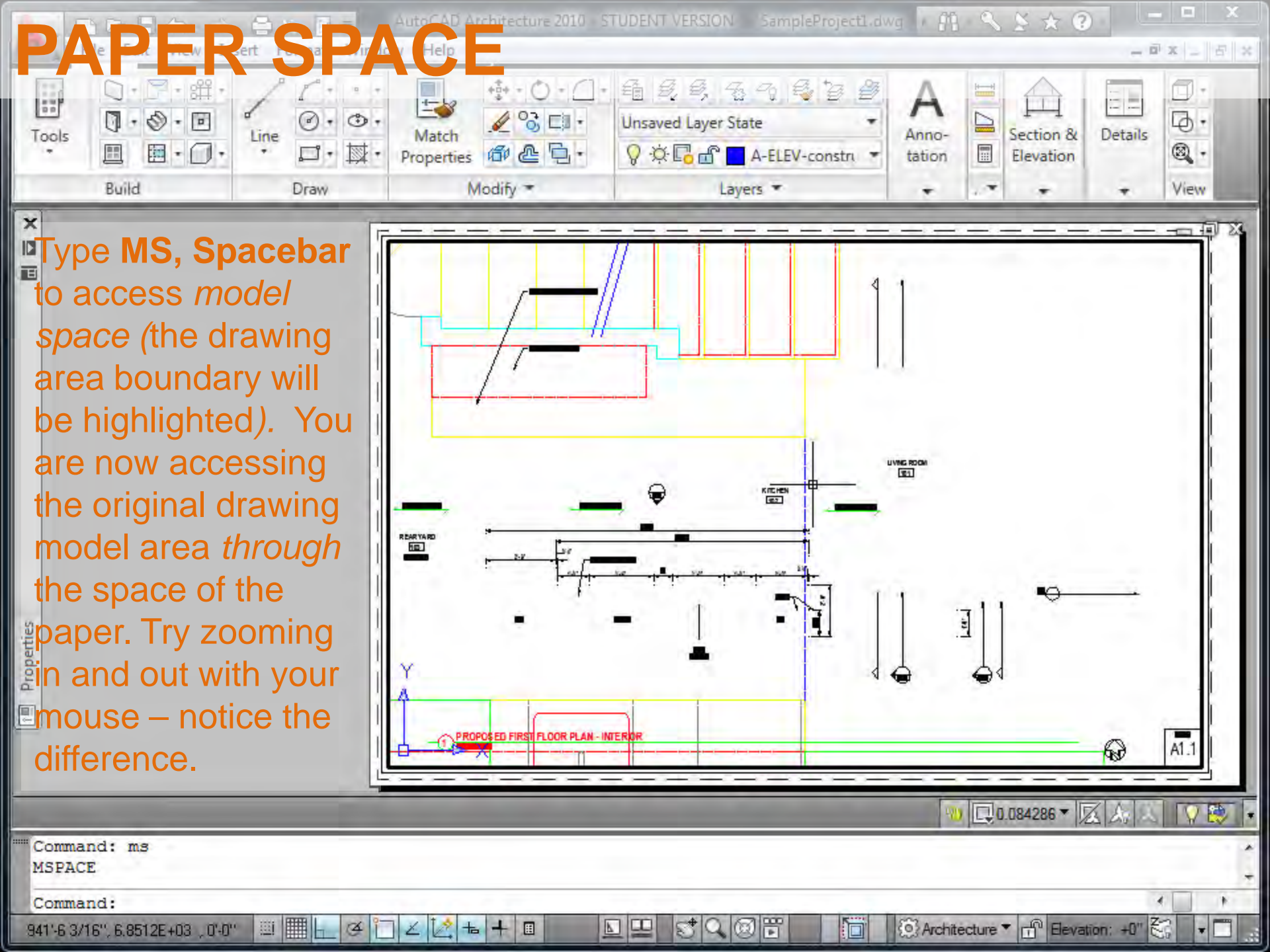

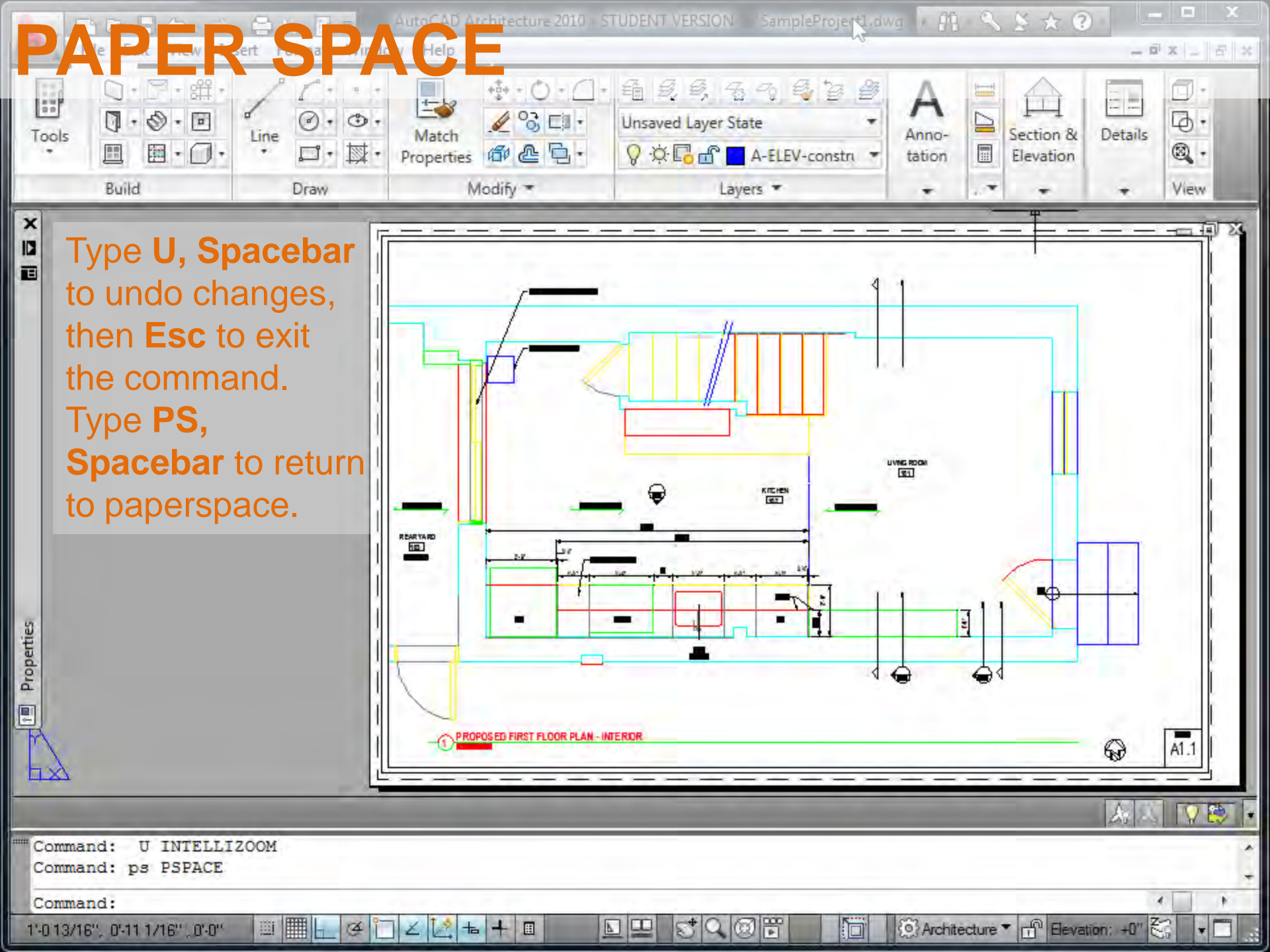

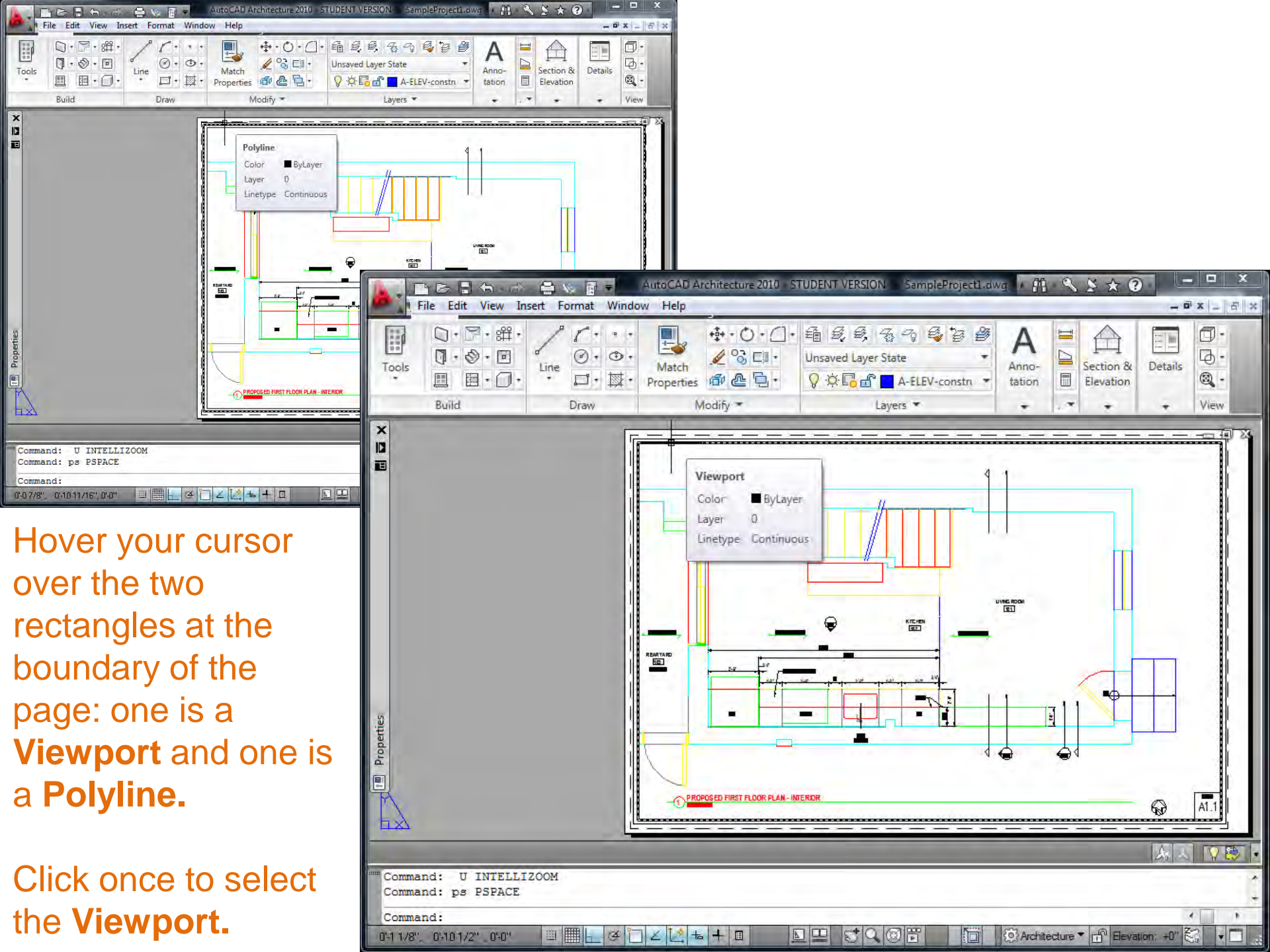

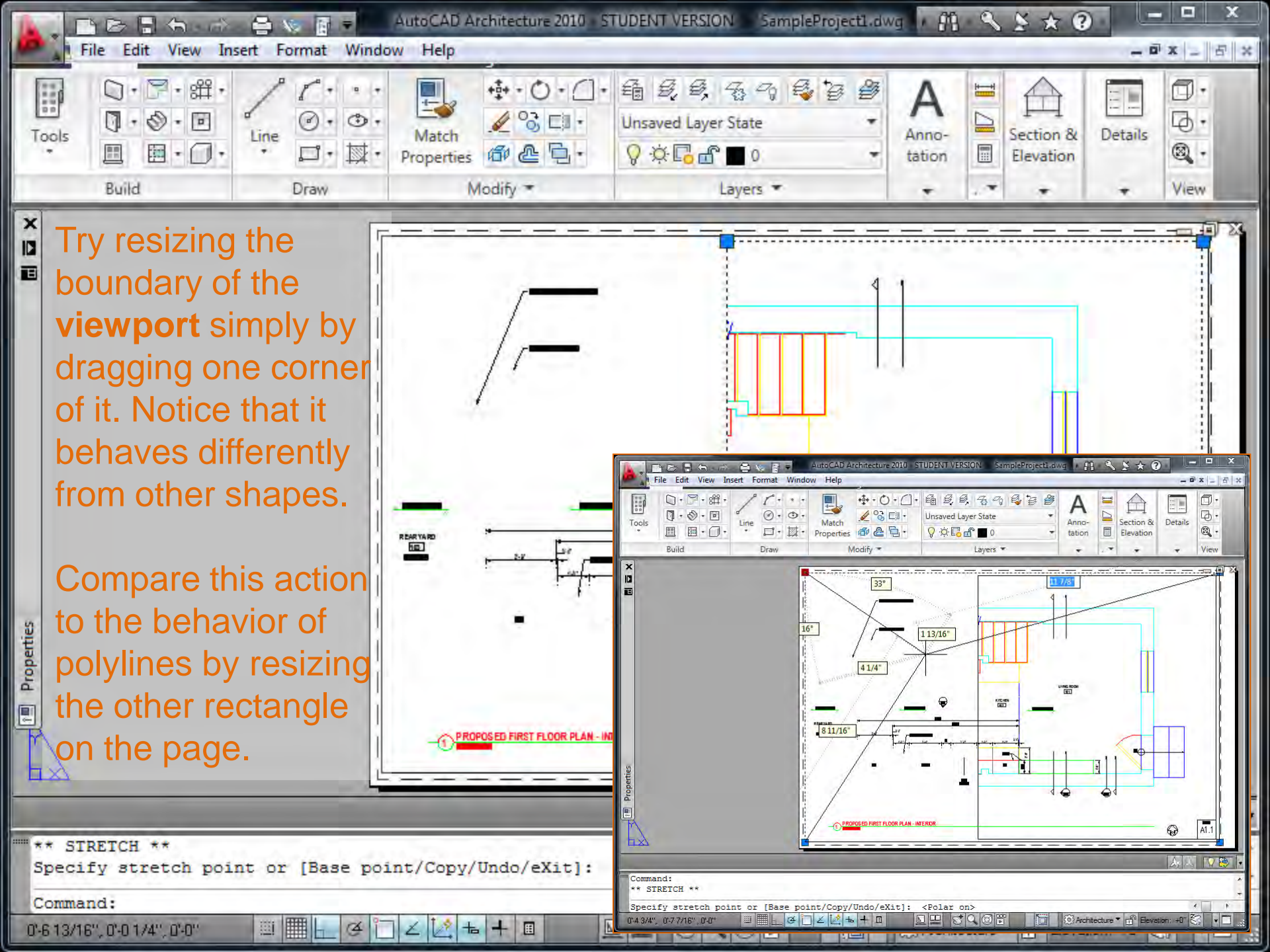

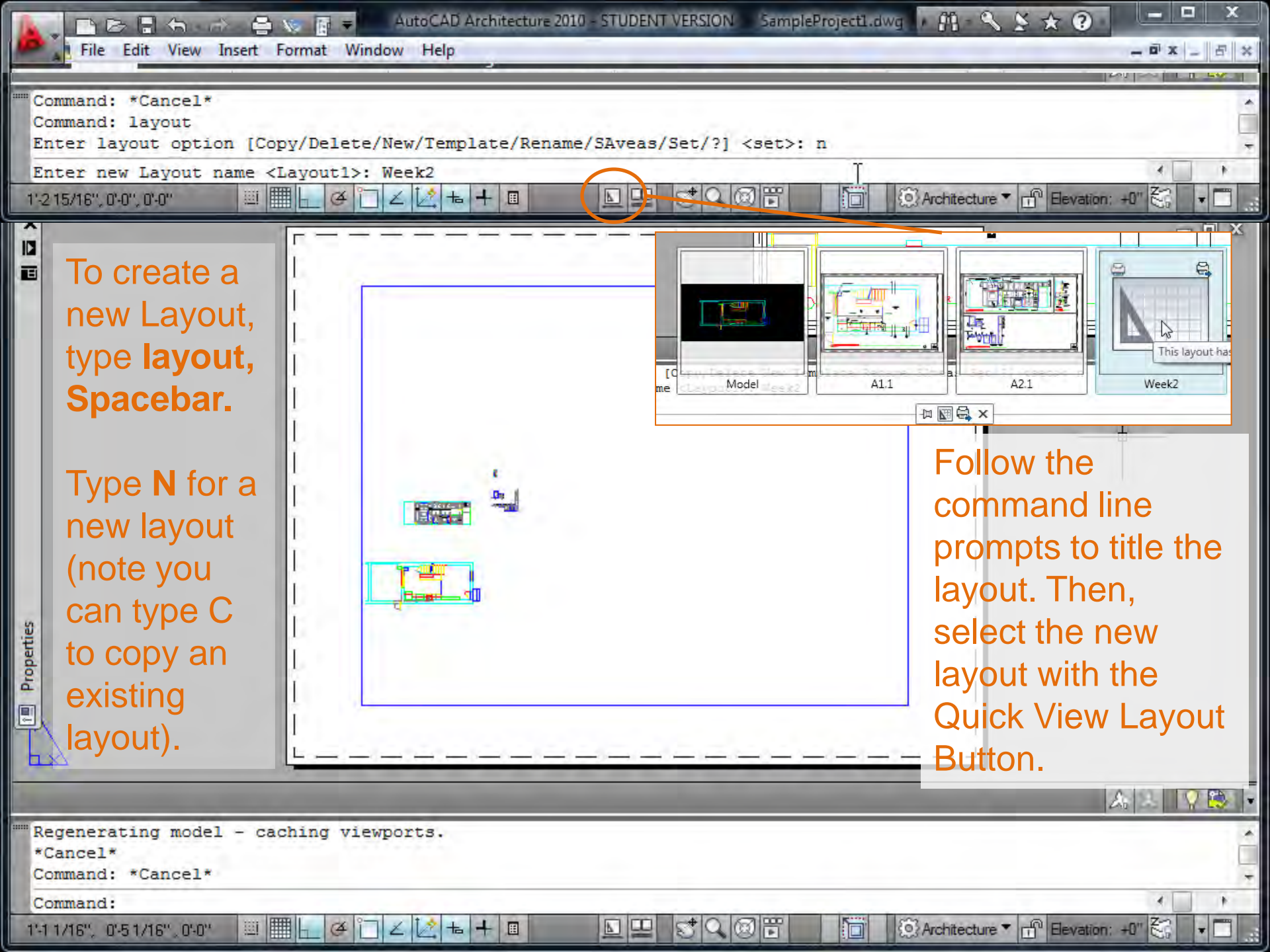

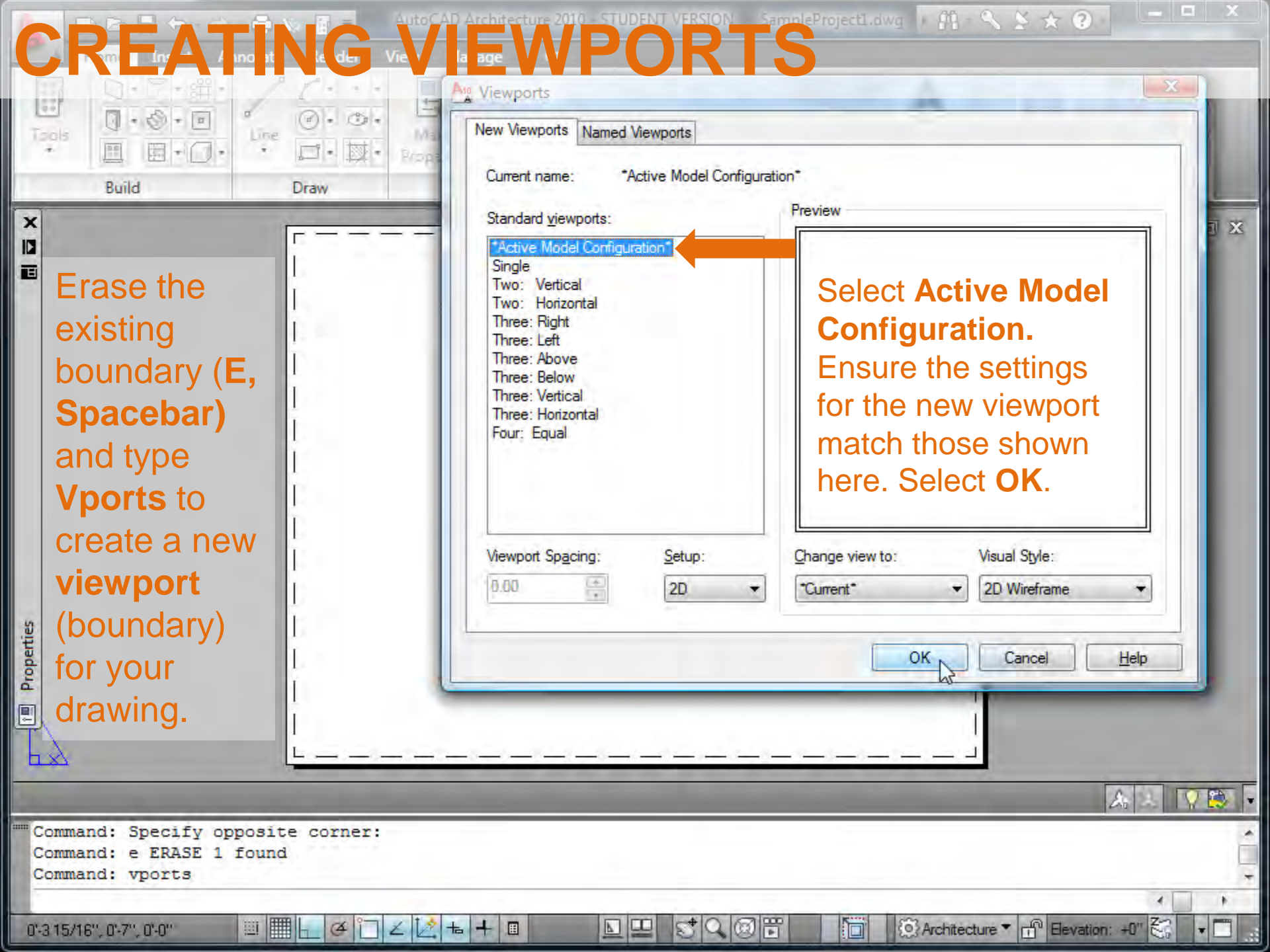

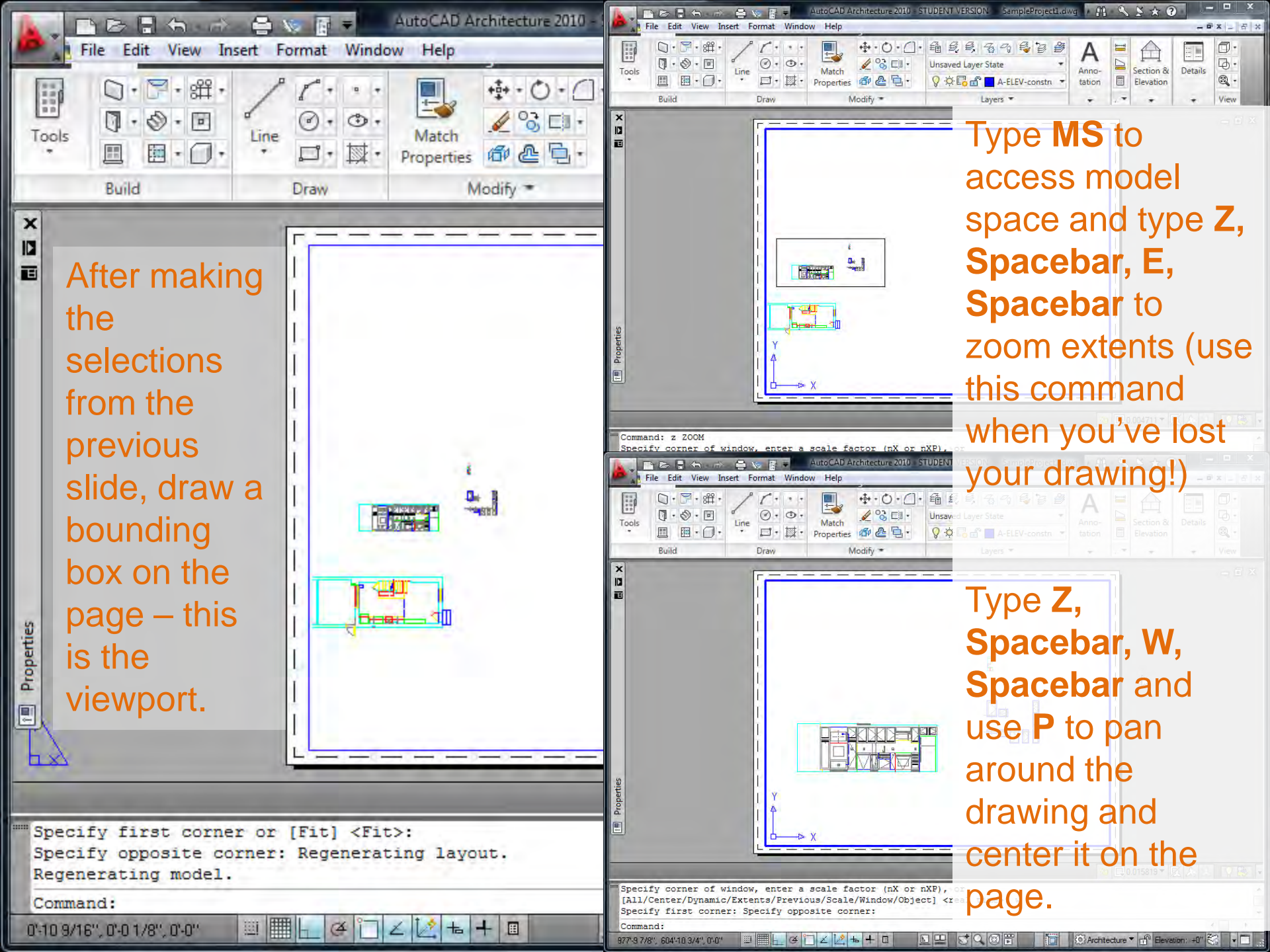

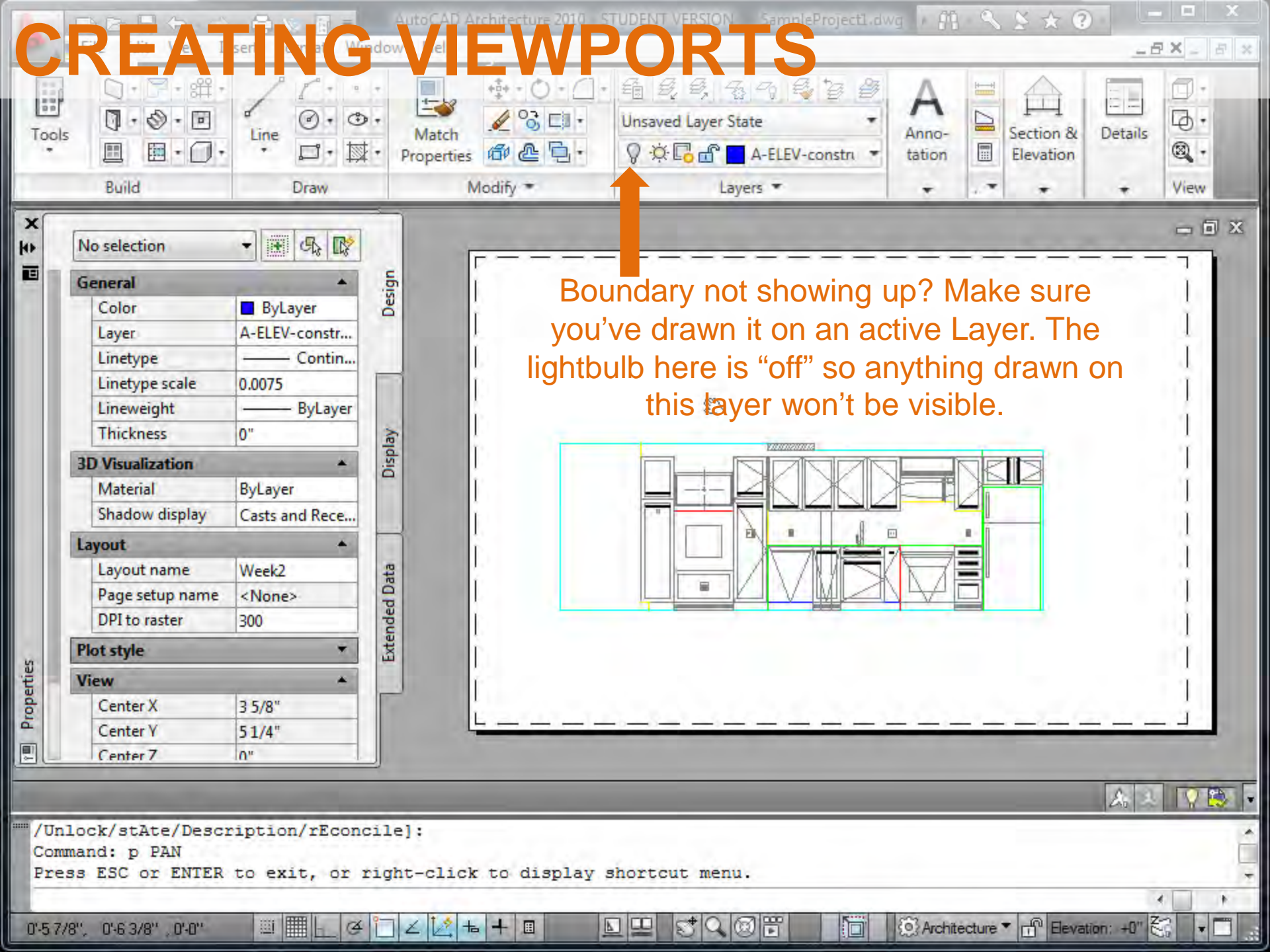

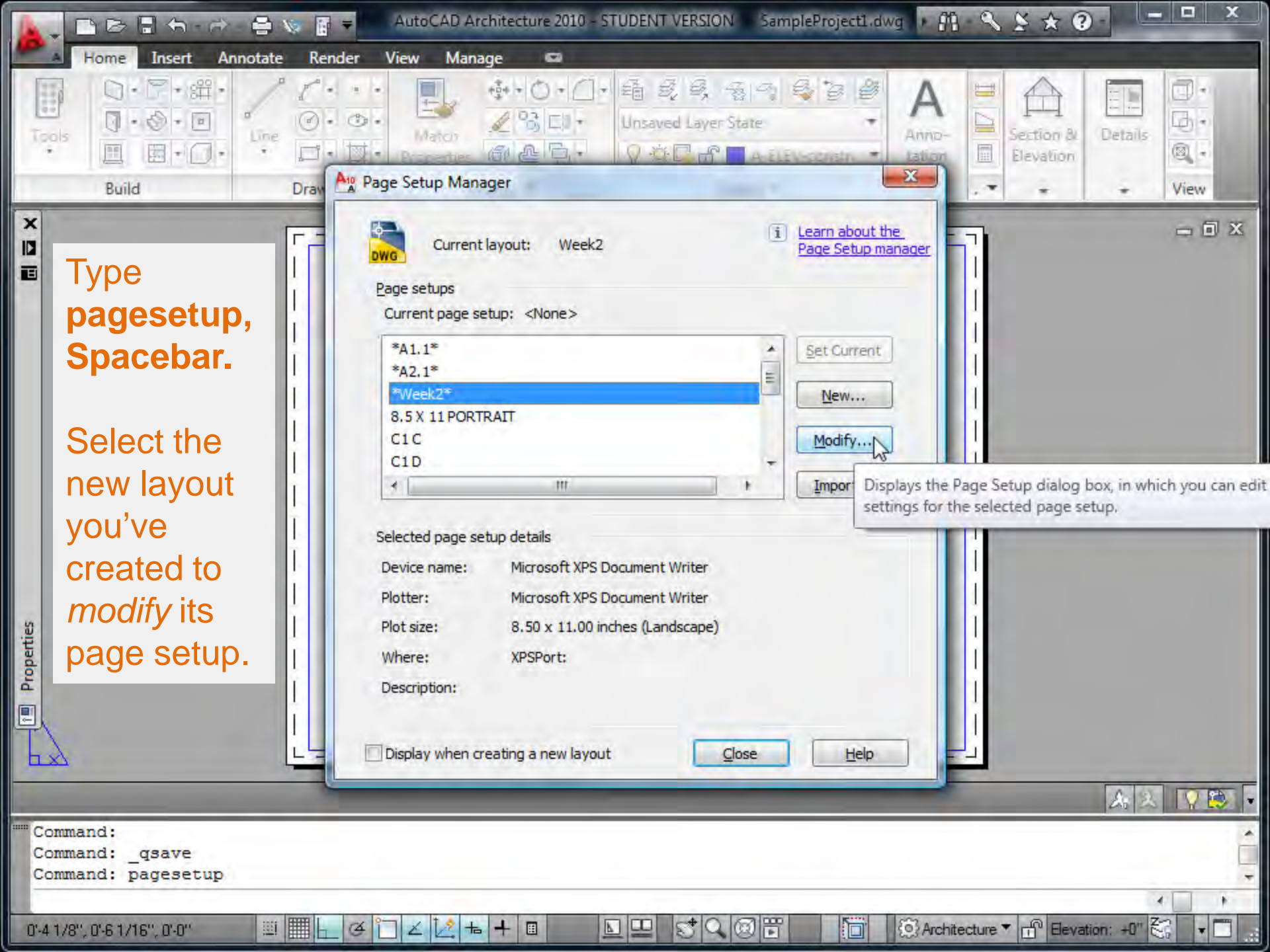

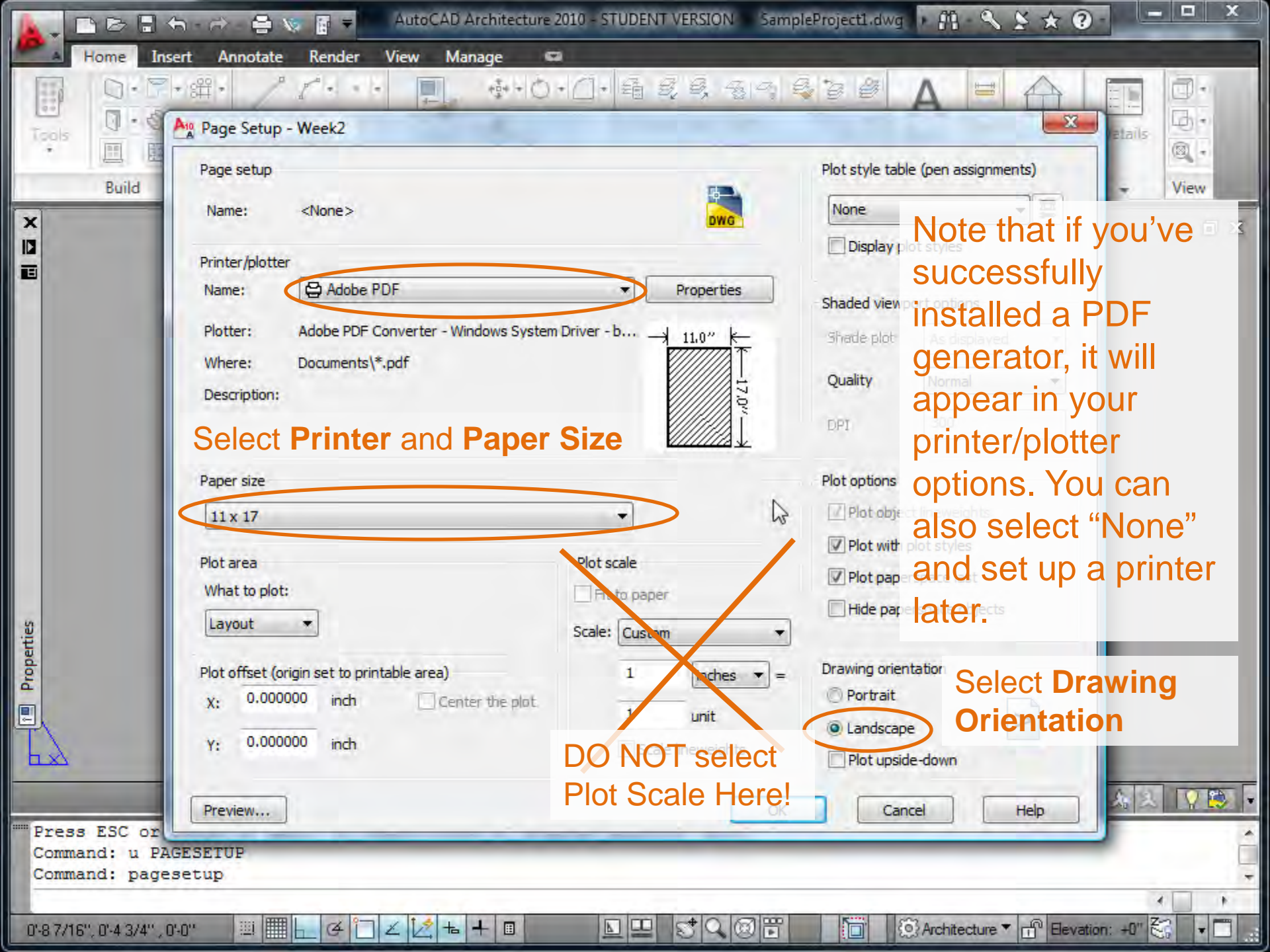

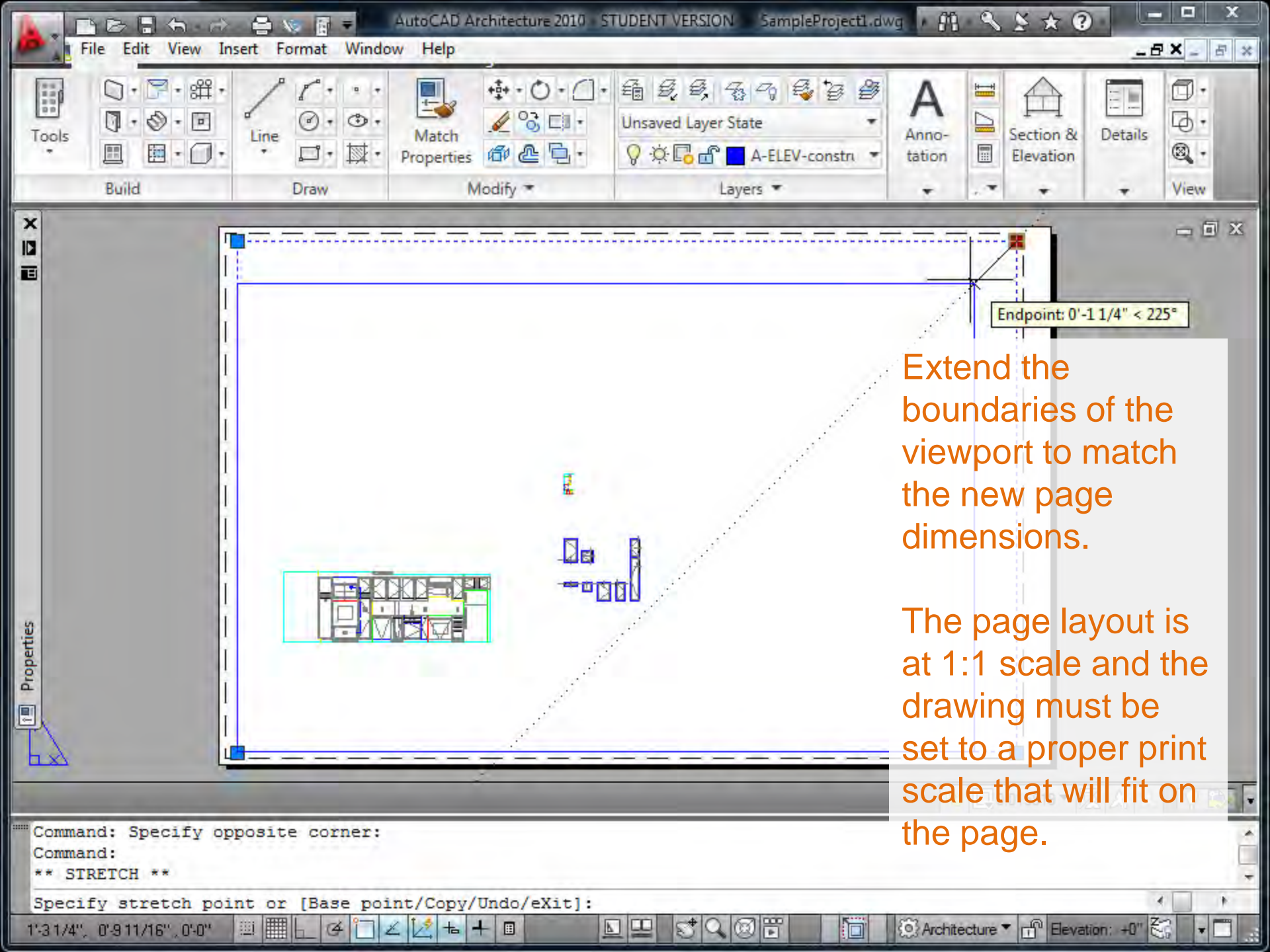

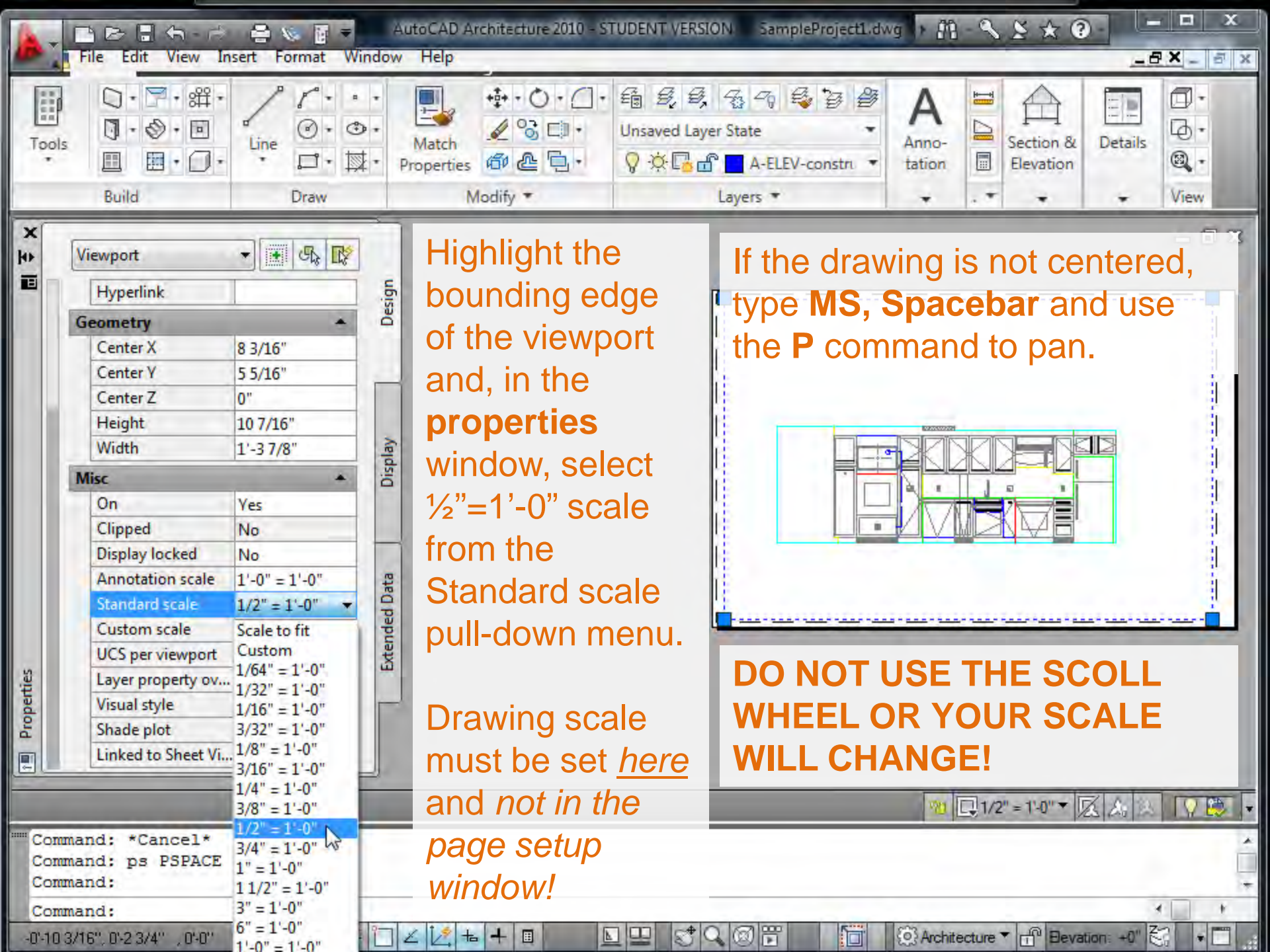

| P          | ROP                                                                                                    |                                                                                                    | AD Architecture 200          |                          | B       Image: Sign and the second second seco | UDENT VERSION Week2_AdvT<br>Window Help |
|------------|----------------------------------------------------------------------------------------------------|----------------------------------------------------------------------------------------------------|------------------------------|--------------------------|----------------------------------------------------------------------------------------------------|-----------------------------------------|
| erties     | No selection  Feneral  Color  Layer  Linetype Linetype scale Lineweight  Thickness  3D Visualization  Material Shadow display  Layout  Layout  Layout name Page setup name DPI to raster  Plot style  View  Misc | ByLayer<br>Guides<br>ByLayer<br>Guides<br>ByLayer<br>1.00000<br>ByLayer<br>0°<br>ByLayer<br>Casts and Recei<br>PLAN<br><none><br/>300</none> | Extended Data Display Design | erties                   | Has your Properties<br>window disappeared?<br>Type properties into the<br>command line.<br>Is your Properties<br>window in the way?<br>Resize it or tuck it out of<br>view when it's not in use.<br>It can be docked on either<br>side of the drawing, too.                                                                                                    |                                         |
| H Dope     | mmand: p PAN<br>ess ESC or ENTER                                                                                                    | to exit, or                                                                                                    | right-click to               | Command<br>Press B       | 1: p PAN<br>ISC or ENTER to exit, or right-click to dis                                                                                                    | pplay shortcut menu.                    |
| Co<br>0'-4 | mmand:<br>21/32", 0'8 3/32", 0'0"                                                                                                    |                                                                                                    | □∠∠+1                        | Command<br>-0'-4 25/32'' | l:<br>,0'-5 3/32'' ,0'-0'' Ш Ш ∟ ⊄ □ ∠ ⊠ + ■                                                                                                    |                                         |

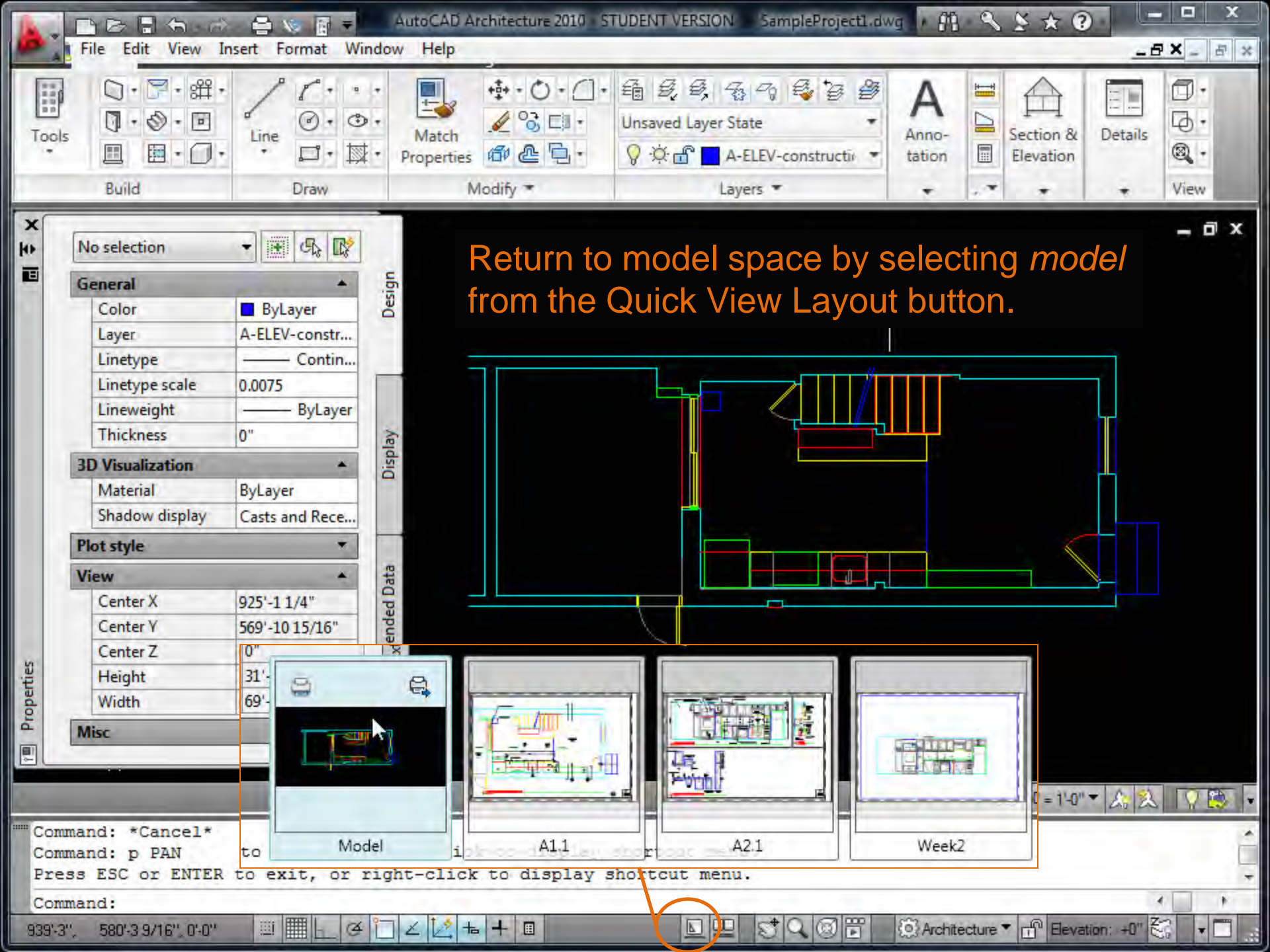

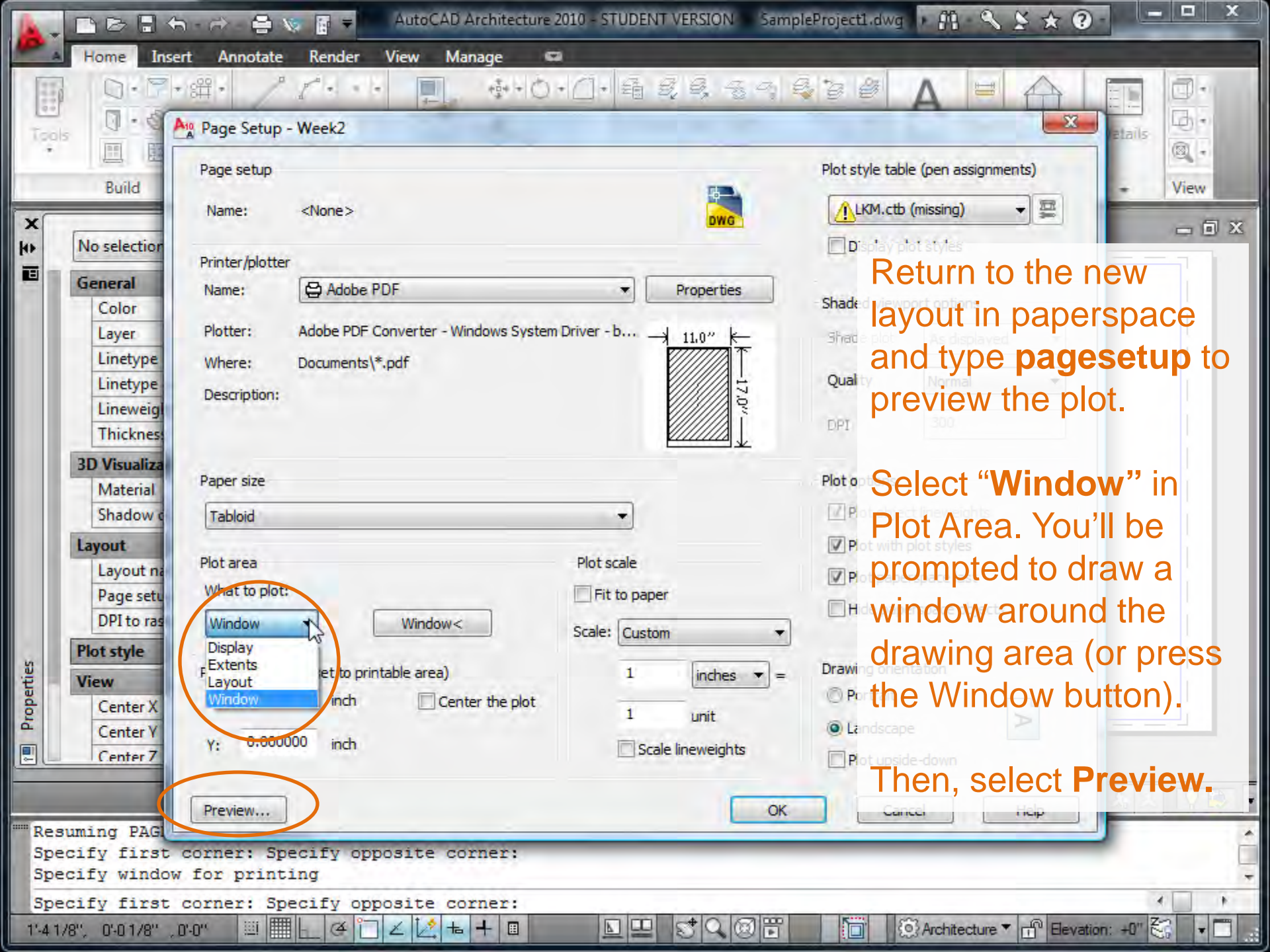

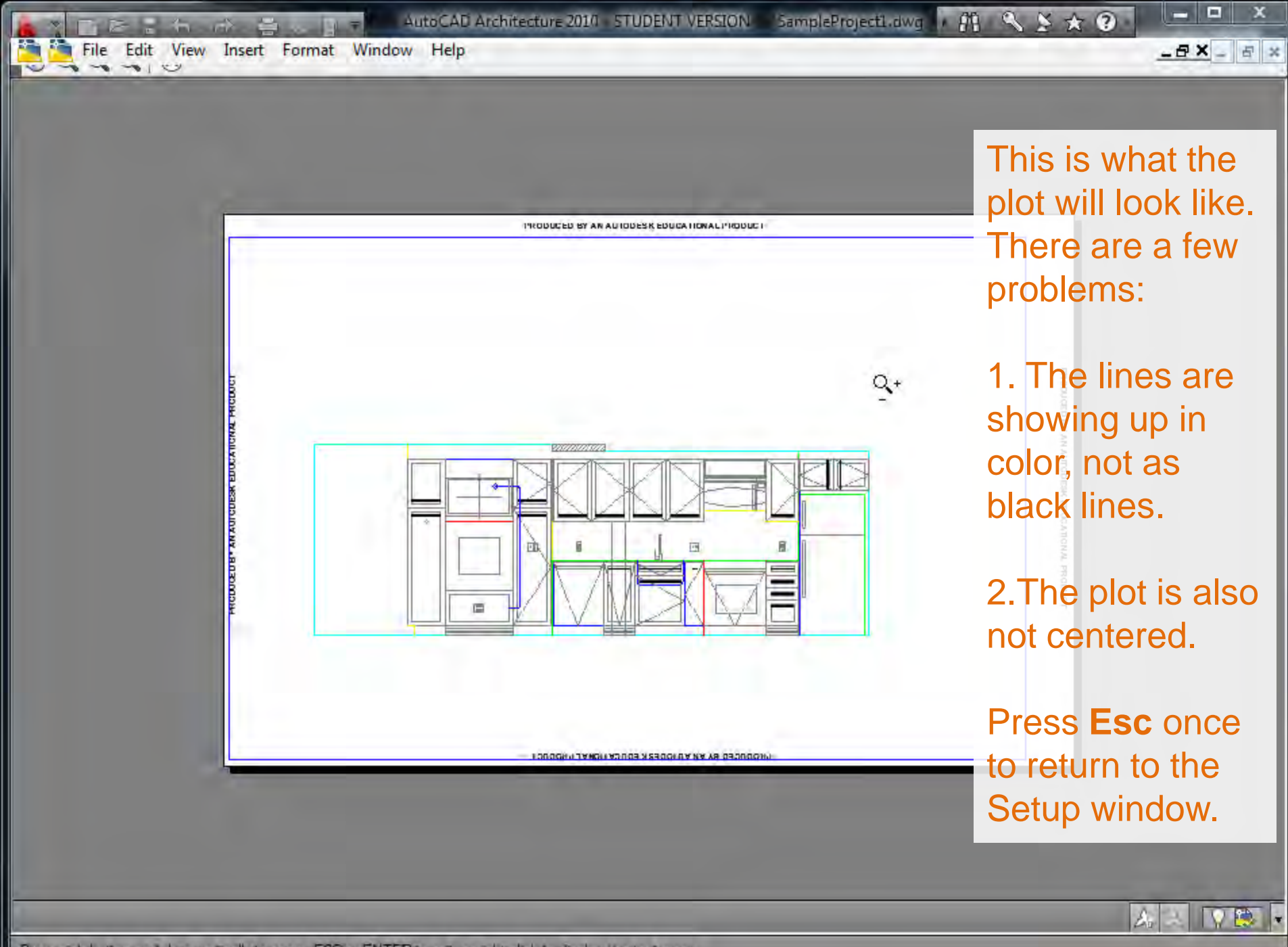

Press pick button and drag vertically to zoom, ESC or ENTER to exit, or right-dick to display shortcut menu.

| 4.         |                                                                                                    | ର - 🖘 - 😂 🍥 📴 🗢 🛛 AutoCAD Architecture 2010 - STUDENT VERSION 🤅 San                                                                                         | npleProject1.dwg + 🖽 + 🔧 🖄 🏠 😨 - 🗖 🗙                                                                                                    |
|------------|----------------------------------------------------------------------------------------------------|----------------------------------------------------------------------------------------------------|----------------------------------------------------------------------------------------------------|
| 10 A       | Home Inse                                                                                                    | ert Annotate Render View Manage 🖙                                                                                                    |                                                                                                    |
| Tool       | 0.0                                                                                                    | · 語・ / /・・・ ■」                                                                                                    |                                                                                                    |
|            | Build                                                                                                    | Page setup<br>Name: <none></none>                                                                                                    | Plot style table (pen assignments)                                                                                                    |
| 10         | No selection                                                                                                    |                                                                                                    | Display plot styles                                                                                                    |
|            | General<br>Color<br>Layer<br>Linetype<br>Linetype<br>Lineweigl<br>Thickness<br>3D Visualiza<br>Material<br>Shadow o | Printer/plotter Name: Adobe PDF  Properties Plotter: Adobe PDF Converter - Windows System Driver - b Where: Documents\*.pdf Description: Paper size Tabloid | Shaded viewport options<br>Shade plot As displayed<br>Quality Normal<br>DPI 300<br>Plot options<br>Plot object in Select "Center<br>Plot object in Select "Center |
|            | Layout na<br>Page setu<br>DPI to ras<br>Plot style                                                                  | Plot area     Plot scale       What to plot:     Image: Fit to paper       Window     Window       Scale:     Custom                                        | Plot paperspace improved layout.                                                                                                    |
| ropertie   | View<br>Center X                                                                                                    | Plot offset (origin set to printable area)     1     inches •     =       X:     0.426589     inches     1     unit                                         | Preview again to                                                                                                    |
| Spe<br>Pre | Center 7<br>Center 7<br>ecify firs                                                                                  | Y: 0.164853 (nch<br>Preview<br>NTER to exit, or right-click to display shortcut menu.                                                                       | to center the side-d Change.                                                                                                    |
| Pre        | ess ESC or E                                                                                                    | INTER to exit, or right-click to display shortcut menu.                                                                                                    | -                                                                                                    |
| -          |                                                                                                    |                                                                                                    |                                                                                                    |
| 1-41       | 78", 0-0 178", 0-0                                                                                                  |                                                                                                    |                                                                                                    |

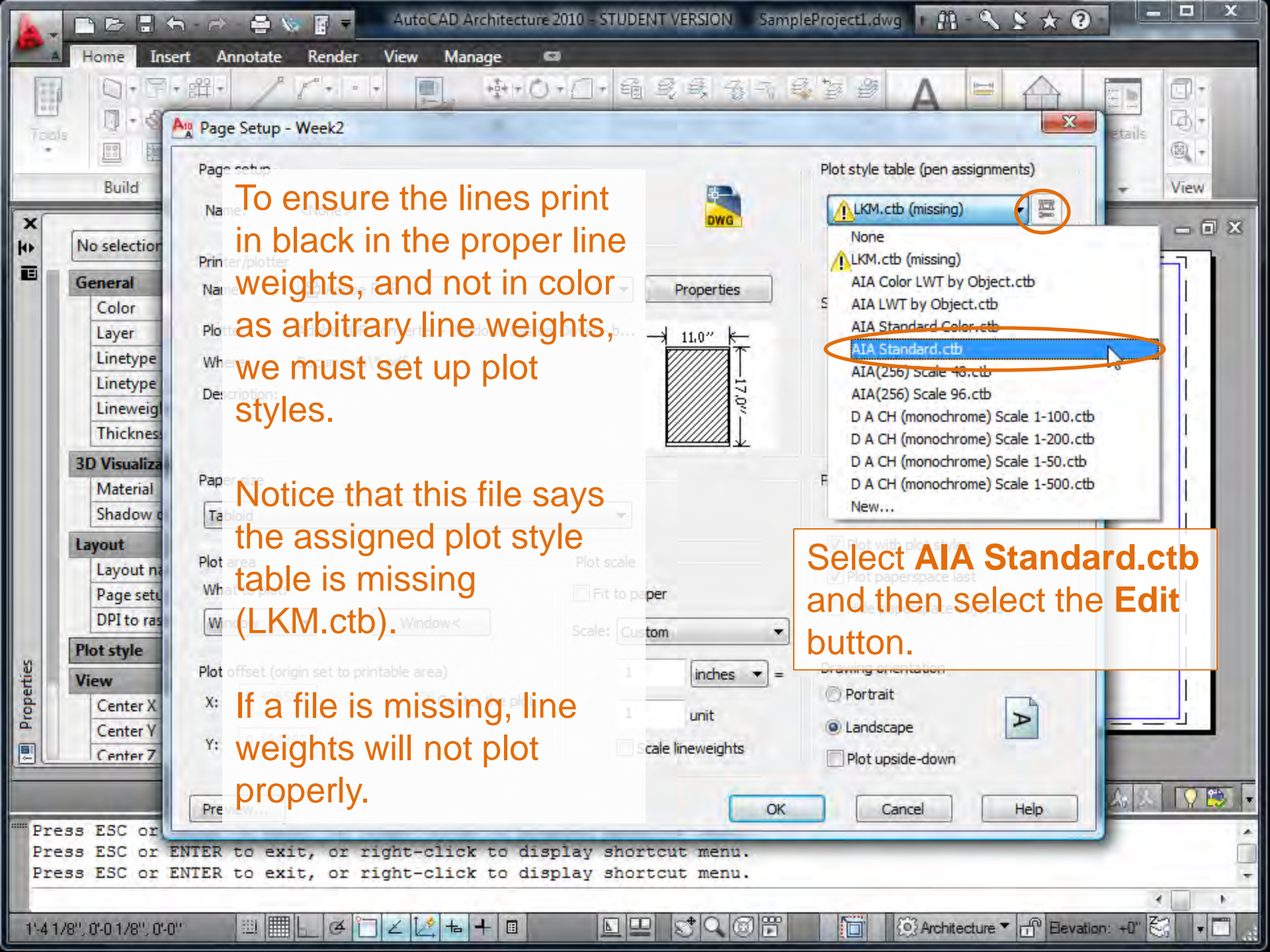

| È               | In Itel Edity Verw SSS1 Formation                                                                                                    | D Architecture 2009 - STUDENT VERSION Week2_AdvTools.dwg       ▶       Q       E       A       □       X         esign       Jran       Modify       Window       Help       □       X                                                                                                    |
|-----------------|----------------------------------------------------------------------------------------------------|----------------------------------------------------------------------------------------------------|
|                 | esign                                                                                                    | C     C     C </th |
| 文<br>字<br>間     | No selection                                                                                                    | Note: if the Plot Style options do not end in .ctb you will need<br>to convert to <b>Color Dependent Plot Styles</b> . Exit out of the<br>print menu (press Cancel) to do this.<br>Note: If you do see .ctb files, skip this step.                                                                                                    |
|                 | Lineweight ByLayer<br>Thickness 0*<br>3D Visualization A<br>Material ByLayer<br>Shadow display Casts and Recei<br>Layout A<br>Layout A<br>Page setup name <none><br/>DPI to raster 300<br/>Plot style<br/>View</none> | Plot style table (pen assignments)                                                                                                    |
| © II Properties | Misc                                                                                                    | While in Model Space or Paper Space:<br>type <b>CONVERTPSTYLES</b> into the command line.<br>Click <b>OK</b> in the window that appears to switch modes.                                                                                                    |
| P.<br>P.<br>C.  | lotting viewport 3.<br>lotting viewport 1.<br>ommand: convertpstyles                                                                                                    |                                                                                                    |
| 0'-7            | 13/16", 0-7 1/16" , 0-0" 🔟 🛄 上 🍳                                                                                                    |                                                                                                    |

If you skipped the last step, you may skip this step as well.

If you completed the last step and this screen appears, select Cancel.

If it does not appear,

proceed with converting Named plot styles to Color Dependent plot styles.

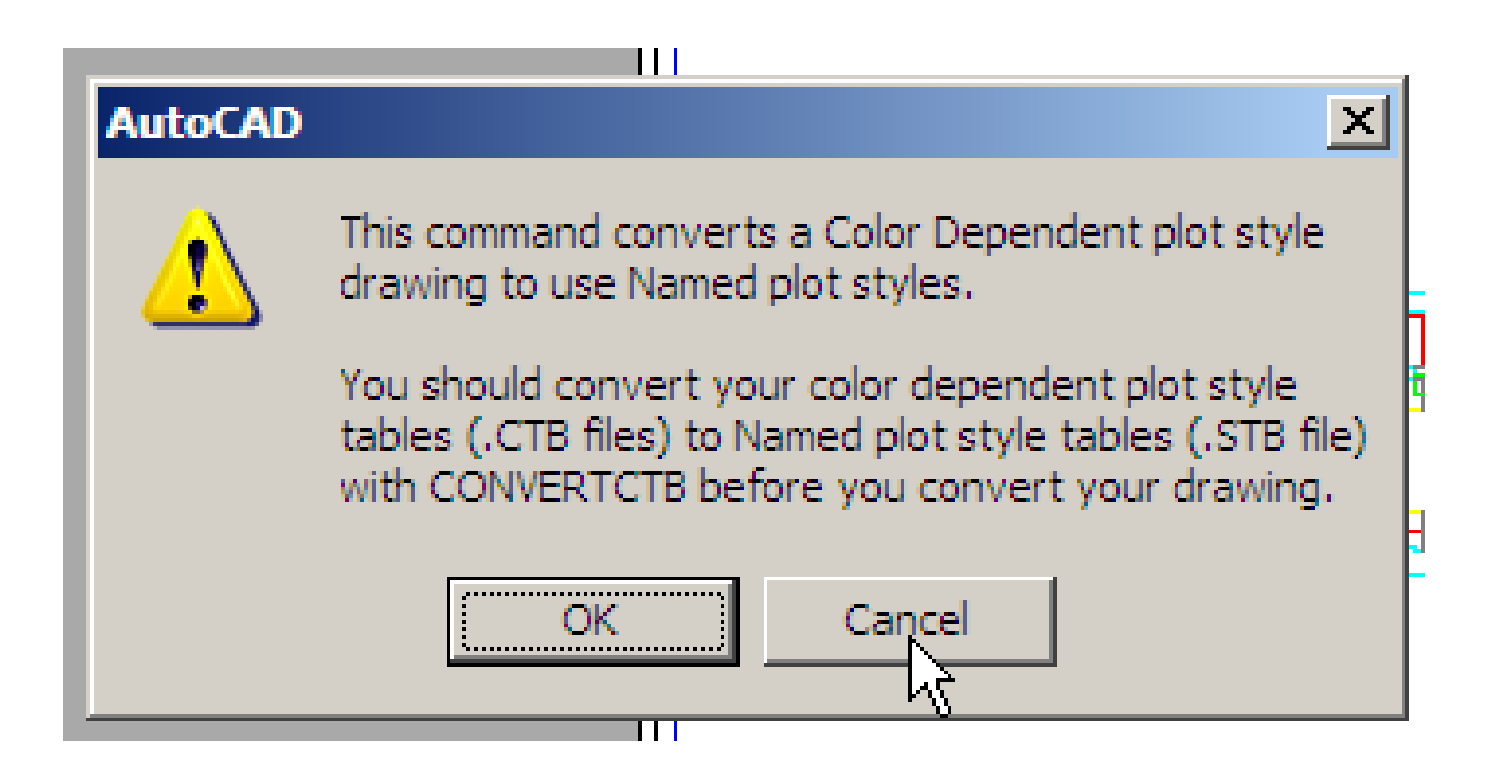

# **PLOT STYLES**

By selecting Black as the Color option, you are telling the printer to print a line in Black rather than in its "object color" (red, yellow, green, etc). The lineweight setting will translate a color that's been set in Layers into a specified line thickness.

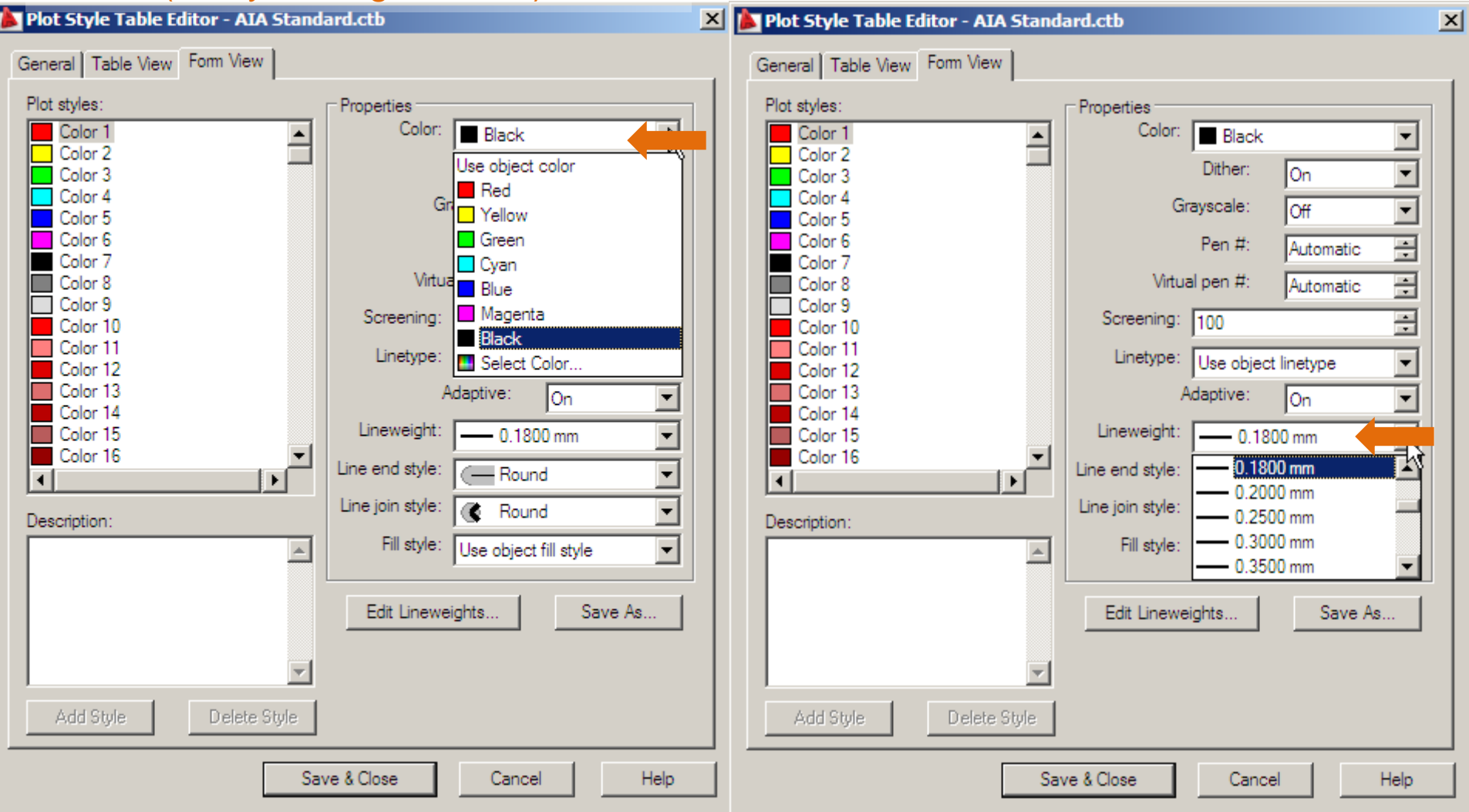

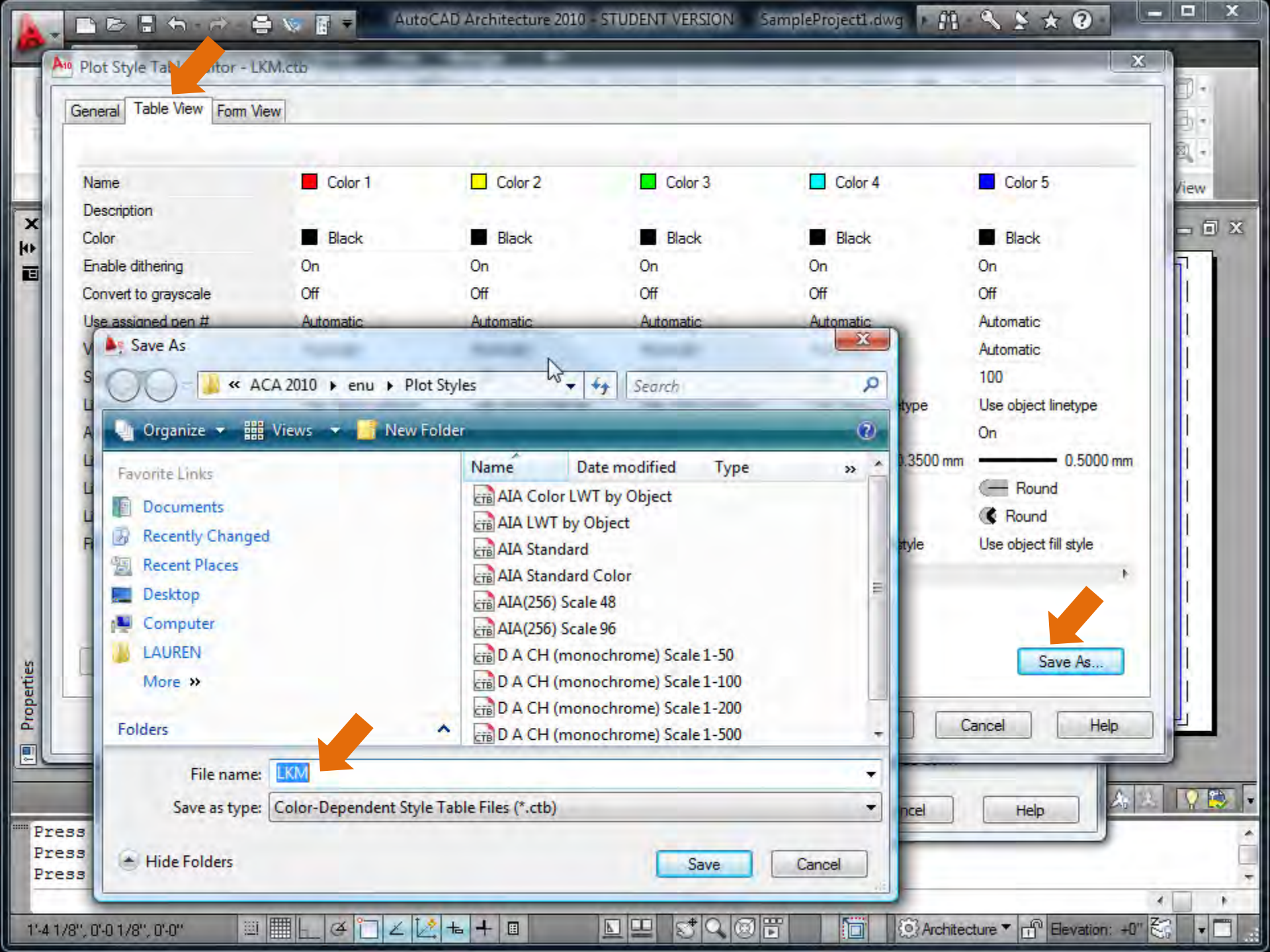

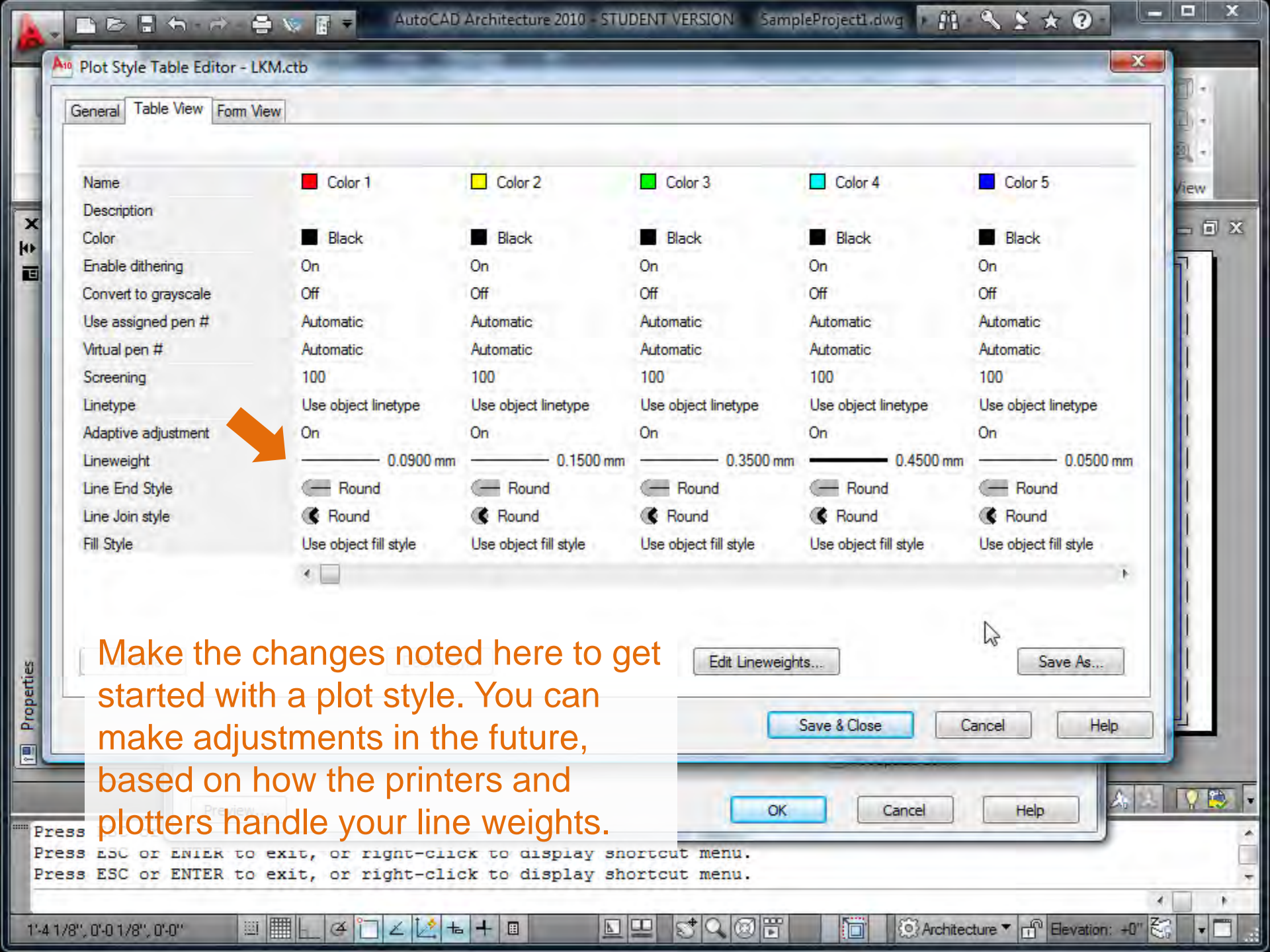

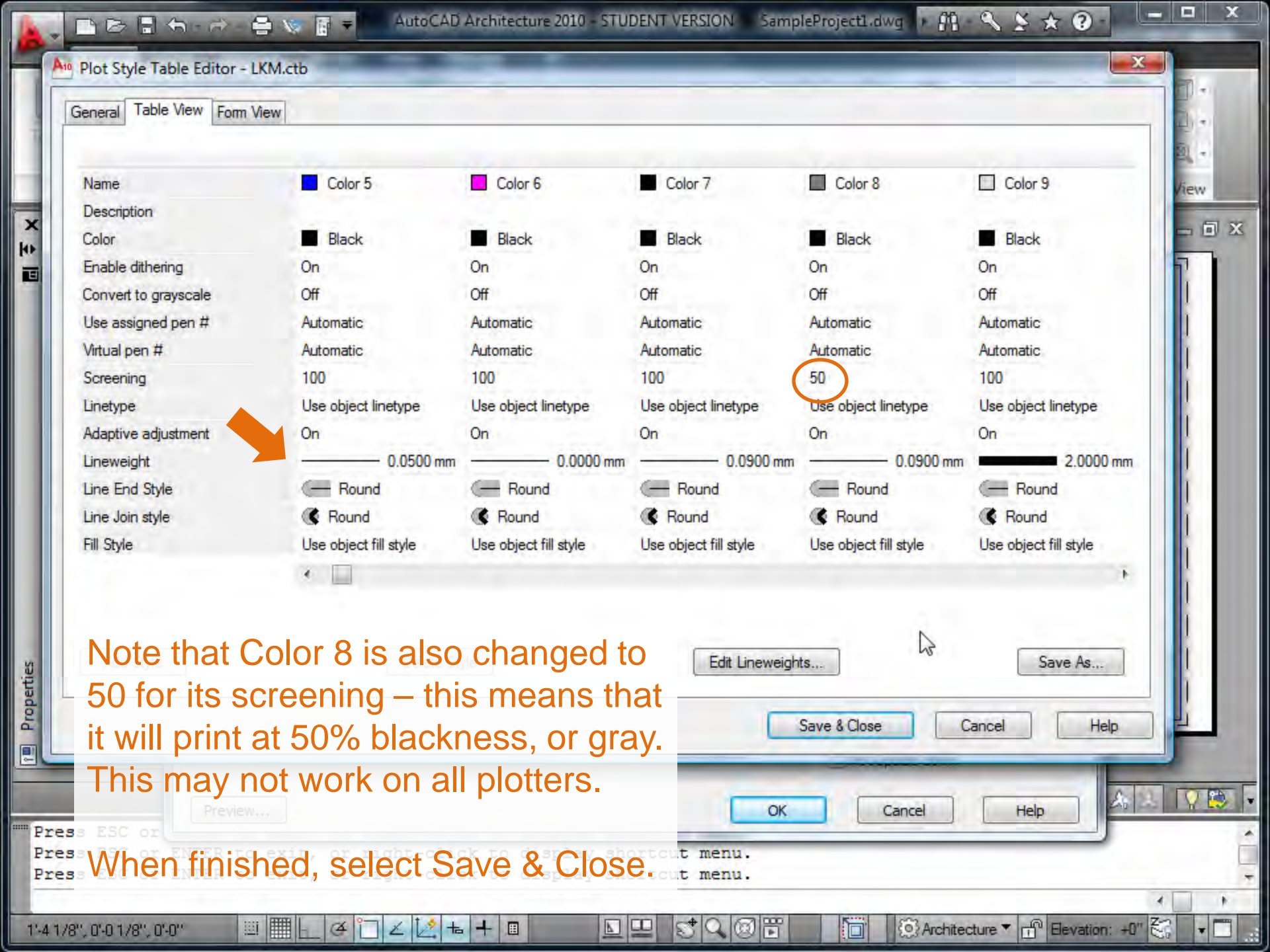

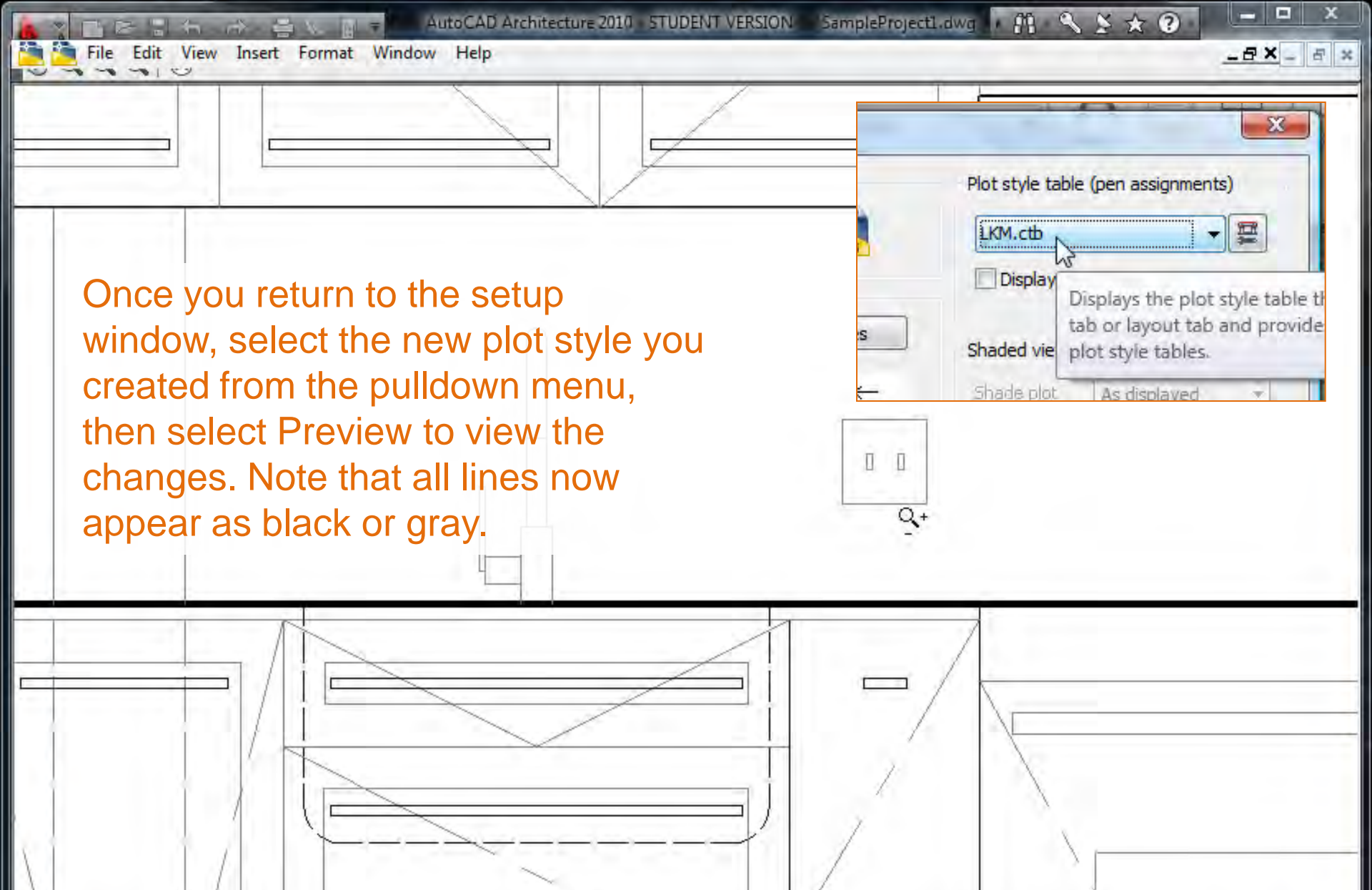

Press pick button and drag vertically to zoom. ESC or ENTER to exit, or right-click to display shortcut menu.

× 1'-0" = 1'-0"

## **PLOT STYLE LOCATION**

Where is this plot style file located? **Only on your computer.** If you plot from another computer, you must remember to *bring a copy of your plot style file along with your drawing file.* Here's where the plot styles are located:

| 🛉 Organize 👻 📳 Views 🔻 🙆 Bu | im                       |                    |                   |      |
|-----------------------------|--------------------------|--------------------|-------------------|------|
| avorite Links               | Name                     | Date modified      | Туре              | Size |
|                             | Add-A-Plot Style Table   | 2/17/2010 9:04 AM  | Shortcut          | 1 K  |
| LAUREN                      | Aec Standard             | 11/3/2006 11:13 PM | AutoCAD Plot Styl | 1 K  |
| Documents                   | STB Aec Standard Color   | 11/3/2006 11:13 PM | AutoCAD Plot Styl | 1 K  |
| Pictures                    | AIA Color LWT by Obj     | 2/25/2005 11:29 AM | AutoCAD Color-d   | 5 K  |
| More »                      | STE AIA Color LWT by Obj | 2/25/2005 11:29 AM | AutoCAD Plot Styl | 2 K  |
| olders V                    | AIA LWT by Object        | 2/25/2005 11:29 AM | AutoCAD Color-d   | 5 K  |
|                             | STB AIA LWT by Object    | 2/25/2005 11:30 AM | AutoCAD Plot Styl | 2 K  |
| (755AC946 7272 4AC9 5       | AIA Standard             | 2/25/2005 11:30 AM | AutoCAD Color-d   | 5 K  |
| (755AC040-7572-4AC0-0       | STB AIA Standard         | 2/25/2005 11:30 AM | AutoCAD Plot Styl | 1 K  |
| Adobe                       | AIA Standard Color       | 2/25/2005 11:31 AM | AutoCAD Color-d   | 5 K  |
| Adobe Systems               | AIA Standard Color       | 2/25/2005 11:31 AM | AutoCAD Plot Styl | 2 K  |
| Apple                       | AIA(256) Scale 48        | 2/25/2005 11:31 AM | AutoCAD Color-d   | 6 K  |
| Apple Computer              | AIA(256) Scale 96        | 2/25/2005 11:32 AM | AutoCAD Color-d   | 6 K  |
| Autodosk                    | D A CH (monochrome       | 11/27/2000 5:26 PM | AutoCAD Color-d   | 4 K  |
| Actodesk                    | D A CH (monochrome       | 5/16/2002 6:25 PM  | AutoCAD Color-d   | 4 K  |
| ACA 2010                    | D A CH (monochrome       | 6/4/2002 12:37 PM  | AutoCAD Color-d   | 4 K  |
| AFC Content                 | D A CH (monochrome       | 11/27/2000 5:27 PM | AutoCAD Color-d   | 4 K  |
| Acc Content                 | LKM                      | 3/25/2010 2:46 PM  | AutoCAD Color-d   | 5 K  |
| Details                     | Tri-Services Color Map   | 1/9/2003 10:04 AM  | Adobe Acrobat D   | 9 K  |

Or, type stylesmanager into the command line. It's good practice to keep a copy of the .ctb file on the flash drive you used for moving files to lab computers for plotting. Be sure to place this file in the appropriate Autodesk folder on the computer you're plotting from.

|   |      | 1.0     |       |     | AA | 6  | N |
|---|------|---------|-------|-----|----|----|---|
| 7 | Samp | pleproj | ectl. | C P |    | 11 | 1 |
|   |      |         |       |     |    |    |   |

|  | X |
|--|---|
|  |   |
|  |   |

| 0.             | Plot - Week2                                                       | Anno- Section & Details               |
|----------------|--------------------------------------------------------------------|---------------------------------------|
| Build          | Page setup                                                         | Type <b>plot</b> or press <b>Ctrl</b> |
|                | Name: <pre></pre>                                                  | P to access the print                 |
| select         | Printer /olotter                                                   | window. It is similar to the          |
| Color          | Name: Adobe PDF   Properties                                       | page setup window, but                |
| Layer          | Plotter: Adobe PDF Converter - Windows System Driver - by Au 11.0" | from this window you m                |
| Linety         | Where: Documents\*.pdf                                             | print / plot your files.              |
| Linewe         | Description:                                                       |                                       |
| Thickr         | Plot to file                                                       |                                       |
| Materi         | Paper size Number of copies                                        |                                       |
| Shado          | Tabloid 💌 1 👘                                                      | - 1                                   |
| yout<br>Layoui | Plot area Plot scale                                               |                                       |
| Page s         | What to plot:                                                      |                                       |
| DPI to         | Window  Vindow< Scale: Custom                                      | -                                     |
| w              | Plot offset (origin set to printable area) 1 inches 🔻 \Xi          | Select the More Option                |
| Center         | <u>X</u> : 0.426589 Inch                                           | arrow to expand the                   |
| Center         | Y: 0,164853 Inch Scale lineweights                                 | window.                               |
|                |                                                                    | A 2 1                                 |
| _              | Preview Apply to Layout OK Cancel Help                             |                                       |

|                  | Plot - Week2                                                                                                    |                         |                                                                                                    | ATIS I |
|------------------|----------------------------------------------------------------------------------------------------|-------------------------|----------------------------------------------------------------------------------------------------|--------|
| Build            | Page setup                                                                                                    |                         | i         Learn about Plotting           Plot style table (pen assignments)         Image: Comparison of the style styl | - V    |
|                  | Name: <pre></pre>                                                                                                    | ▼ Add <u>.</u>          | LKM.ctb 🔻 🧮                                                                                                    | 3      |
| o select         | Printer /olotter                                                                                                    |                         | Shaded viewport options                                                                                                    |        |
| Color            | Name: Adobe PDF                                                                                                    | Properties              | Shade plot As displayed -                                                                                                    |        |
| Layer            | Plotter: Adobe PDF Converter - Windows System                                                                                                    | Driver - by Au 11.0" k- | Ouality Normal                                                                                                    |        |
| Linety           | Where: Documents & pdf                                                                                                    | ~f                      | DDI 300                                                                                                    |        |
| Linewe           | Always double-check all                                                                                                    | 01                      |                                                                                                    |        |
| Thickr           | your settings and Preview                                                                                                    | ₩<br>Į                  | Plot options                                                                                                    |        |
| ) Visua          | prior to plotting.                                                                                                    |                         | Plot object lineweights                                                                                                    |        |
| Shado            | Paper size                                                                                                    | Number of copies        | Plot with plot styles                                                                                                    |        |
| yout             | Tabloid                                                                                                    | ¥ 1 ¥                   | V Plot paperspace last                                                                                                    |        |
| Layout           | Plot area                                                                                                    | Plot scale              | Hide paperspace objects                                                                                                    |        |
| Page s<br>DPI to | What to plot:                                                                                                    | Fit to paper            | Plot stamp on                                                                                                    |        |
| ot style         | Window  Window | <u>S</u> cale: Custom ▼ | Save changes to layout                                                                                                    |        |
| iew              | Plot offset (origin set to printable area)                                                                                                    | 1 inches ▼ Ξ            | Drawing orientation                                                                                                    |        |
| Center           | <u>X</u> : 0.426589 inch <b>☑</b> <u>C</u> enter the plot                                                                                                    | 1 <u>u</u> nit          | O Portrait                                                                                                    |        |
| Center           | v. 0,164853 inchi                                                                                                    | Scale lineweights       | Landscape                                                                                                    |        |
|                  | To Transferra                                                                                                    |                         | Plot upside_down                                                                                                    | Ex R   |
|                  |                                                                                                    |                         |                                                                                                    |        |

You may install the studio plotter drivers directly onto your own laptop, and connect your laptop directly to the plotter for faster plotting (instead of plotting over the network).

HP Designjet 500

http://h20000.www2.hp.com/bizsupport/TechSupport/DriverDow nload.jsp?lang=en&cc=us&prodNameId=377952&taskId=135& prodTypeId=18972&prodSeriesId=25301&lang=en&cc=us

HP Designjet 800 http://h20000.www2.hp.com/bizsupport/TechSupport/DriverDow nload.jsp?prodNameId=377955&lang=en&cc=us&taskId=135& prodTypeId=18972&prodSeriesId=25302

These links are also available directly from the course website.

### **OTHER TIPS**

If, in the preview mode, some objects do now show up, return to the Layer menu to adjust their settings – ensure the printer icon does not have a slash thru it and that the lightbulb for the layer is turned on.

| S A     |                            |       |          | a su u su u i | 1      |                          |                  |                    |      |          |        |
|---------|----------------------------|-------|----------|---------------|--------|--------------------------|------------------|--------------------|------|----------|--------|
| - J., 1 | Vame                       | .▲ On | Freeze   | Lock          | Color  | Linetype                 | Lineweight       | Plot St            | Plot | Ne       | Descri |
|         | DIMLIN                     | 8     | X X      | g<br>g        | wh     | Continuous<br>Continuous | — Defa<br>— Defa | Color_7<br>Color_7 | 8    | Fo<br>Fo |        |
| 🗸 A     | -ELEV-construction         | 8     | ٢        | đ             | blue   | Continuous               | Defa             | Coron_5            | -    | 5        |        |
|         | -ELEV-It<br>-FI EV-primary | V V   | Q:       |               | B cyan | Continuous               | - Defa           | Color 4            | B    | E,       |        |
| 2 A     | -ELEV-profile              | \$    | <u>ă</u> | Ē             | gre    | Continuous               | - Defa           | Color_3            | ě    | E.       |        |
| / A     | -ELEV-secondary            | 8     | Ř        | ď             | 🗖 yell | Continuous               | - Defa           | Color_2            | e    | E.       |        |
|         | -ELEV-tertiary             | No.   | -Q-      |               | red    | Continuous               | Defa             | Color_1            | 뵻    | Eộ<br>E  | N      |
|         | -PLAN-construction         | Q     | à        | Ē             | blue   | Continuous               | Defa             | Color 5            | A    | E.       | 13     |
| / A     | -PLAN-It                   | ) Š   | X        | ď             | 8      | Continuous               | — Defa           | Color_8            | ě    | E.       |        |
|         |                            | 10    |          | _             |        |                          |                  |                    |      |          | •      |

# **OTHER TIPS**

Plot Style Table Editor - LKM\_plotstyles.ctb

Ge

If you find that some lines are plotting in shades of gray (or preview as gray) return to the plot style editor window to double-check the **Screening** selection for the line color.

| eneral Table View Form Vie | ew                                      |                                  |         |                                                  |              |
|----------------------------|-----------------------------------------|----------------------------------|---------|--------------------------------------------------|--------------|
|                            |                                         | 1                                |         | 2009 - STUDENT VERSION Week2_AdvTools.dwg        | - <b>-</b> x |
| Name                       | Color 7                                 | Color 8                          |         |                                                  |              |
| Description                |                                         |                                  |         | Set the Sreening to <b>100</b> to plot black lin | 00           |
| Color                      | Black                                   | Black                            | Ľ       | Set the Steering to Too to plot black into       | 53.          |
| Enable dithering           | On                                      | On                               | 0       |                                                  |              |
| Convert to grayscale       | Off                                     | Off                              | O       |                                                  |              |
| Jse assigned pen #         | Automatic                               | Automatic                        | A       |                                                  |              |
| /irtual pen #              | Automatic                               | Automatic                        | A       |                                                  | 1            |
| Screening                  | 100                                     | 50                               | 10      |                                                  | 1            |
| inetype                    | Use object linetype                     | Use object linetype              | U       |                                                  | 1            |
| Adaptive adjustment        | On                                      | On                               | 0       | +                                                | 4            |
| ineweight                  | 1.4000 mm                               | 0.0900 mm                        |         |                                                  | 1            |
| ine End Style              | Use object end style                    | Use object end style             | •       |                                                  | 1.           |
| ine Join style             | Use object join style                   | Use object join style            |         |                                                  | Ť-           |
| -ill Style                 | Use object fill style                   | Use object fill style            | U       |                                                  | 1            |
|                            | •                                       |                                  |         |                                                  | +            |
|                            |                                         |                                  |         |                                                  | 4            |
|                            |                                         |                                  |         |                                                  | 1            |
|                            |                                         |                                  |         |                                                  | 1            |
|                            |                                         |                                  |         |                                                  |              |
|                            |                                         |                                  |         |                                                  |              |
|                            |                                         |                                  |         |                                                  |              |
|                            |                                         |                                  |         |                                                  |              |
|                            |                                         |                                  |         |                                                  |              |
|                            |                                         |                                  |         |                                                  |              |
|                            |                                         |                                  |         |                                                  | -            |
|                            | ۲                                       |                                  |         | 🔍 🖉 Medium Detail 🔻 🔀 🗠                          |              |
|                            | Press pick button and drag vertically t | io zoom, ESC or ENTER to exit, a | orright | nt-click to display shortcut menu.               |              |

AutoCAD Architecture 2010 - STUDENT VERSION 🛛 SampleProject1.dwg 🕨 🛱 🔍 📡 🛧 😨

#### -

Insert Ar ota +++-()+(]+) 鍋 炙 当 53 An Linetype Manager To use varying linetypes Linetype filters Load .. Delete (dashed, dotted, centerline, Invert filter Show all linetypes Show details Current etc) in your drawing you'll first x Current Linetype: Continuous need to load them. н Appearance Description Linetype To do so, type **linetype** into ByLayer ByBlock the command line. Select CENTER2 Center (.5x) Show all linetypes from the Continuous Continuous Dashed Line ISO dash pulldown menu in the window, DASHED2 Dashed (.5x) then select Load. An Load or Reload Linetypes acad lin File Available Linetypes Linetype Description Dash dot \_\_\_\_.\_\_. DASHDOT Select a few linetypes from the list that Dash dot (.5x) \_\_\_\_\_ DASHDOT2 appears. Dashed, Dashed 2 and DASHDOTX2 Dash dot (2x) DASHED Dashed Centerline will be useful. Dashed (.5x) DASHED2 You can always add more. DASHEDX2 Dashed (2x) DCW Domestic Cold Water 4 Command: Command: layer OK Help Cancel Command: linetype Architecture - 🗗 Elevation. +0" A 0'-8 1/2", -0'-0 7/16", 0'-0" 12 2 1= 

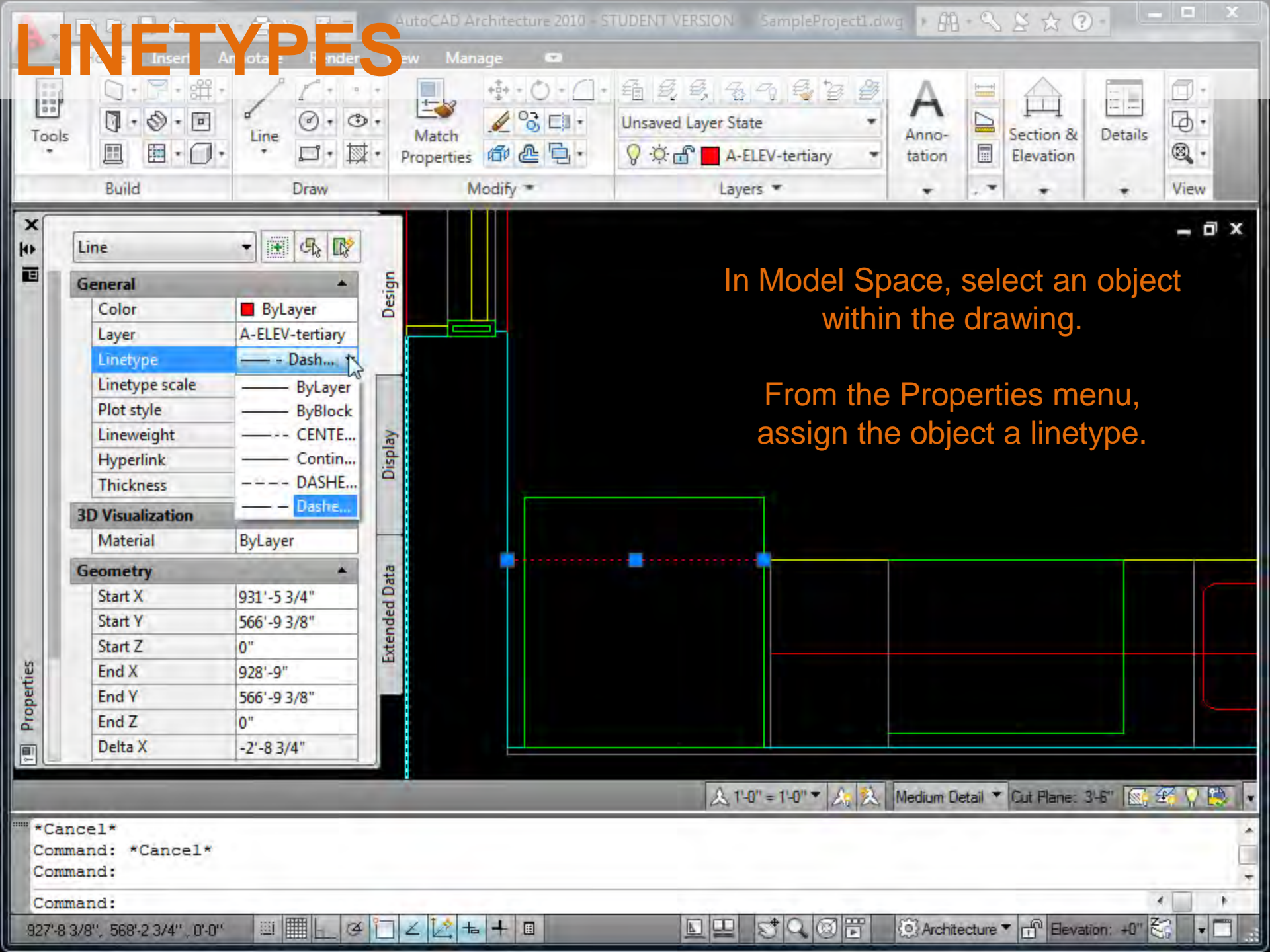

AutoCAD Architecture 2009 - STUDENT VERSION Week2 AdvTools.dwg PES AL6 ///2000 You may have to adjust the Linetype scale in the Properties menu to ensure lines appear properly in Model Space as well as in a Preview of your final Plot. Check the scale of your linetypes in both these places before beginning a drawing to save time - 🏽 🗶 74 Line making adjustments later. ю в Design General ByLayer Color A-ELEV-R Laver Linetype – – Dashe... 0.00750 Linetype scale Plot style ByColor A 1/8" = 1+0" ▼ A A Medium 1 Display Lineweight ByLayer ed viewports. Hyperlink Thickness 0" Lay shortcut menu. 3D Visualization A 1'-0" = 1'-0" Mediu Material Rul aver

ESC or ENTER to exit, or right-click to display shortcut menu.

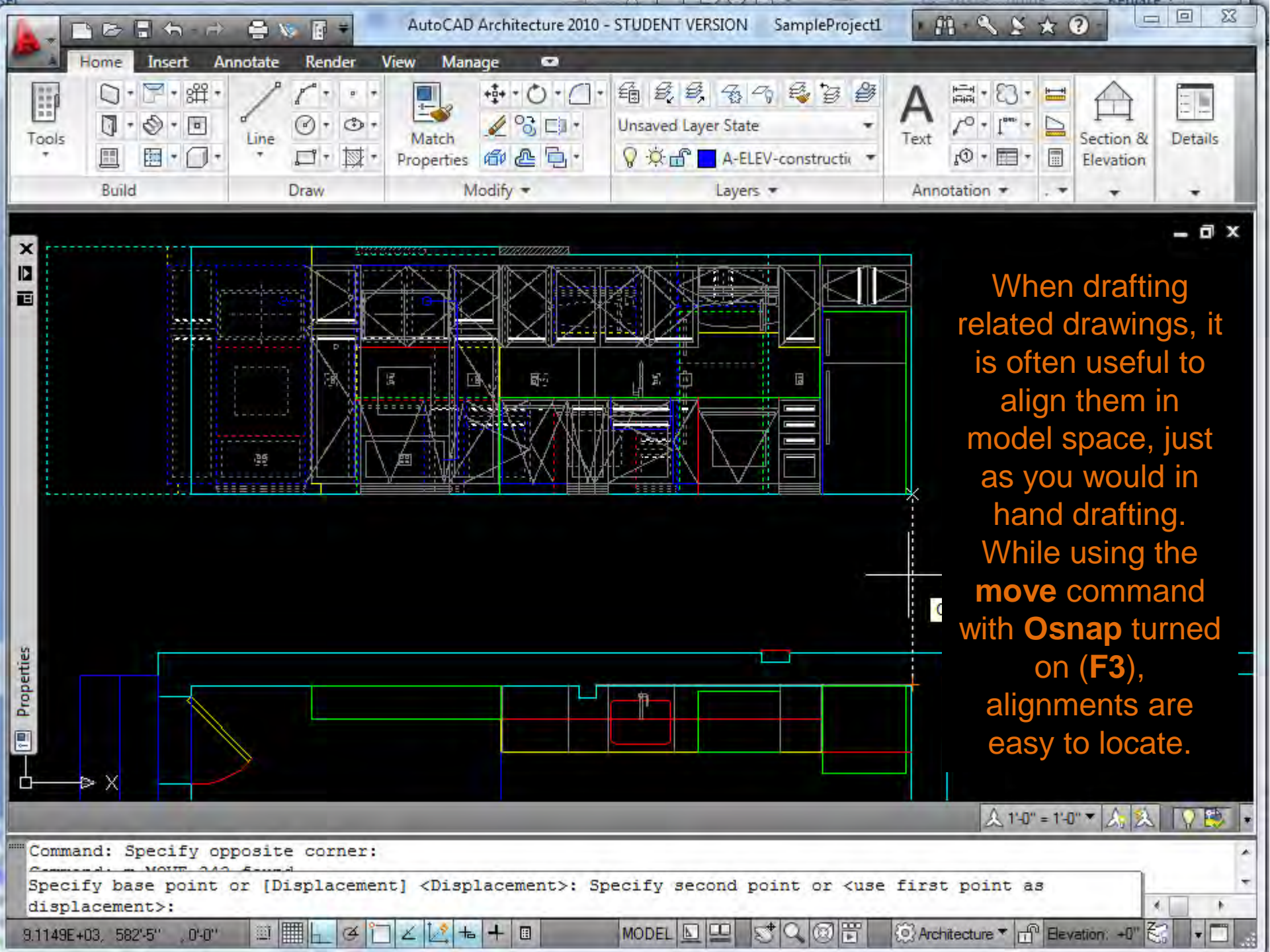

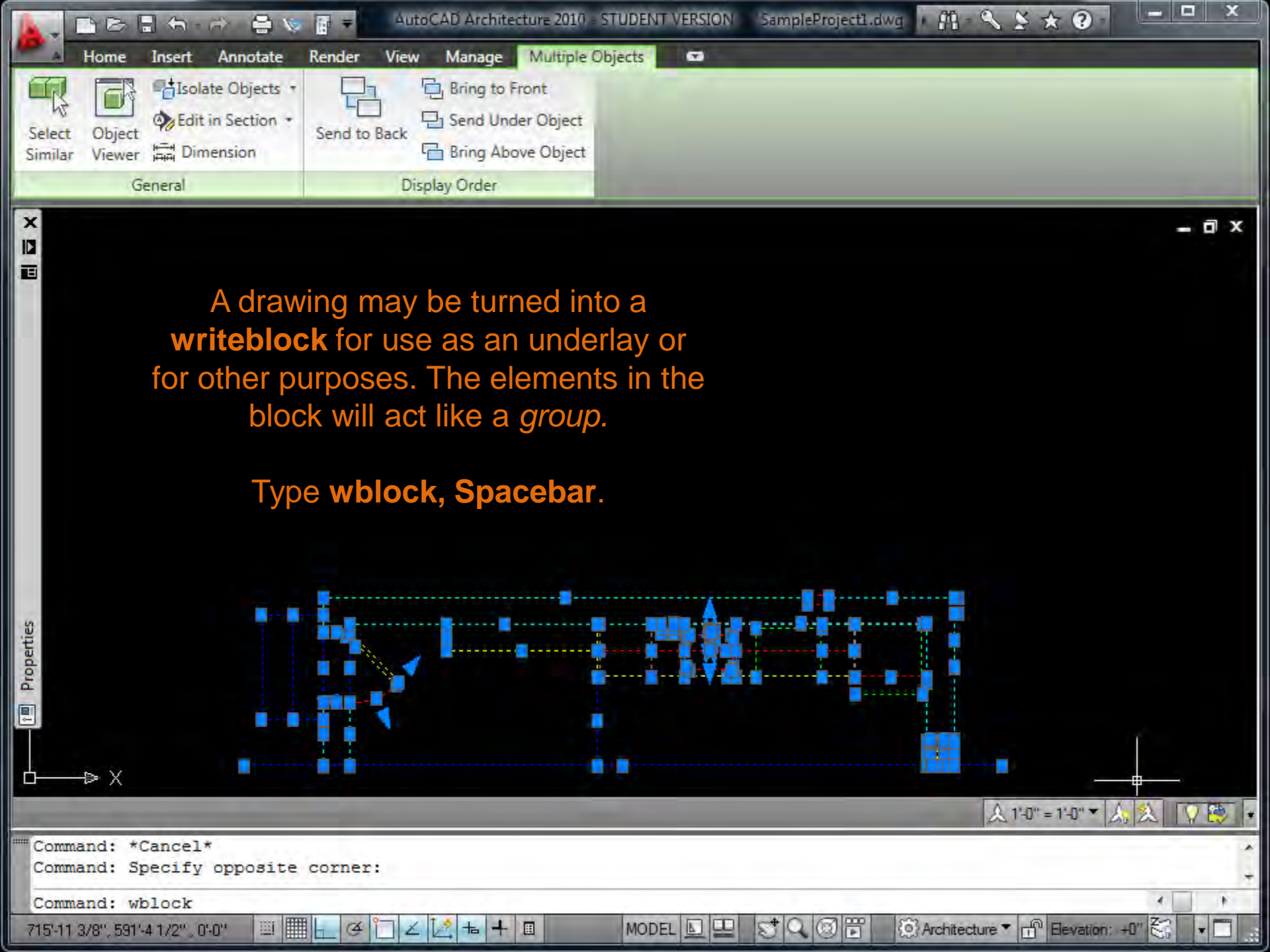

| N. BB36-#-84                         | AutoCAD Architecture 2010 - 57    | TUDENT VERSION SampleProject1.dwg                  | ×                                                                                                    |
|--------------------------------------|-----------------------------------|----------------------------------------------------|----------------------------------------------------------------------------------------------------|
| File Edit View Insert Fo             | mat Window Help                   |                                                    |                                                                                                    |
| usrent Objact 🛱 Dimension            | Ang Write Block                   | X                                                  |                                                                                                    |
| General                              | Source                            |                                                    |                                                                                                    |
| ×                                    | O Block:                          | +                                                  | = 🗇 X                                                                                                    |
|                                      | Entire drawing     Objects        |                                                    |                                                                                                    |
|                                      | Base point Objec                  | ts                                                 | Select "Convert                                                                                                    |
|                                      | Pick point                        | Select objects                                     | to Block"                                                                                                    |
|                                      | <u>X:</u> 0"                      | tain                                               |                                                                                                    |
|                                      | <u>Y</u> : 0"                     | nvert to block                                     |                                                                                                    |
|                                      | <u>Z:</u> 0"                      | Converts the selected object                       | or objects to a block in the current                                                                                                    |
|                                      |                                   | drawing after saving them as<br>name in File Name. | a file. The block is assigned the                                                                                                    |
|                                      | Destination                       |                                                    | Calactic                                                                                                    |
|                                      | File name and path:               |                                                    | Select a                                                                                                    |
|                                      | C:\Users\Lauren\Documents\LAUREN\ | DREXEL\COURSES\ARC -                               | destination on                                                                                                    |
| etties                               | Insert <u>u</u> nits: Inches      |                                                    | your computer,                                                                                                    |
| Prope                                | ОК                                | Cancel Help                                        | preferably the                                                                                                    |
|                                      |                                   |                                                    | source tolder for                                                                                                    |
|                                      |                                   | Ī                                                  | the original file.                                                                                                    |
| d—⇒ X                                |                                   |                                                    |                                                                                                    |
|                                      |                                   |                                                    | <u></u> <u></u> <u></u> <u></u> <u></u> <u></u> <u></u> <u></u> <u></u> <u></u> <u></u> <u></u> <u></u> <u></u> <u></u> <u></u> <u></u> <u></u> <u></u> |
| Command: wblock<br>66 found          |                                   |                                                    | *                                                                                                    |
|                                      |                                   |                                                    | 4 🔲 🕨                                                                                                    |
| 715'-11 3/8'', 591'-4 1/2'' , 0'-0'' | ▋▙▝▋∠▓ቈ∔▣                         | MODEL 🖳 🖳 😴 🔍 🞯 📅 🔅 Ard                            | nitecture 🔻 📅 Elevation: +0" 🏹 🔹 🗖                                                                                                    |

For better visibility, all lines can be set to a single color.

× 

Properties

Note that this block may be placed on top of other elements without affecting them and can be easily selected as a unit.

Blocks may be turned back into lines using the Explode command.

<use first point as displacement>: \*Cancel\* Command:

Command:

714'-8 3/4", 601'-4 1/16", 0'-0"

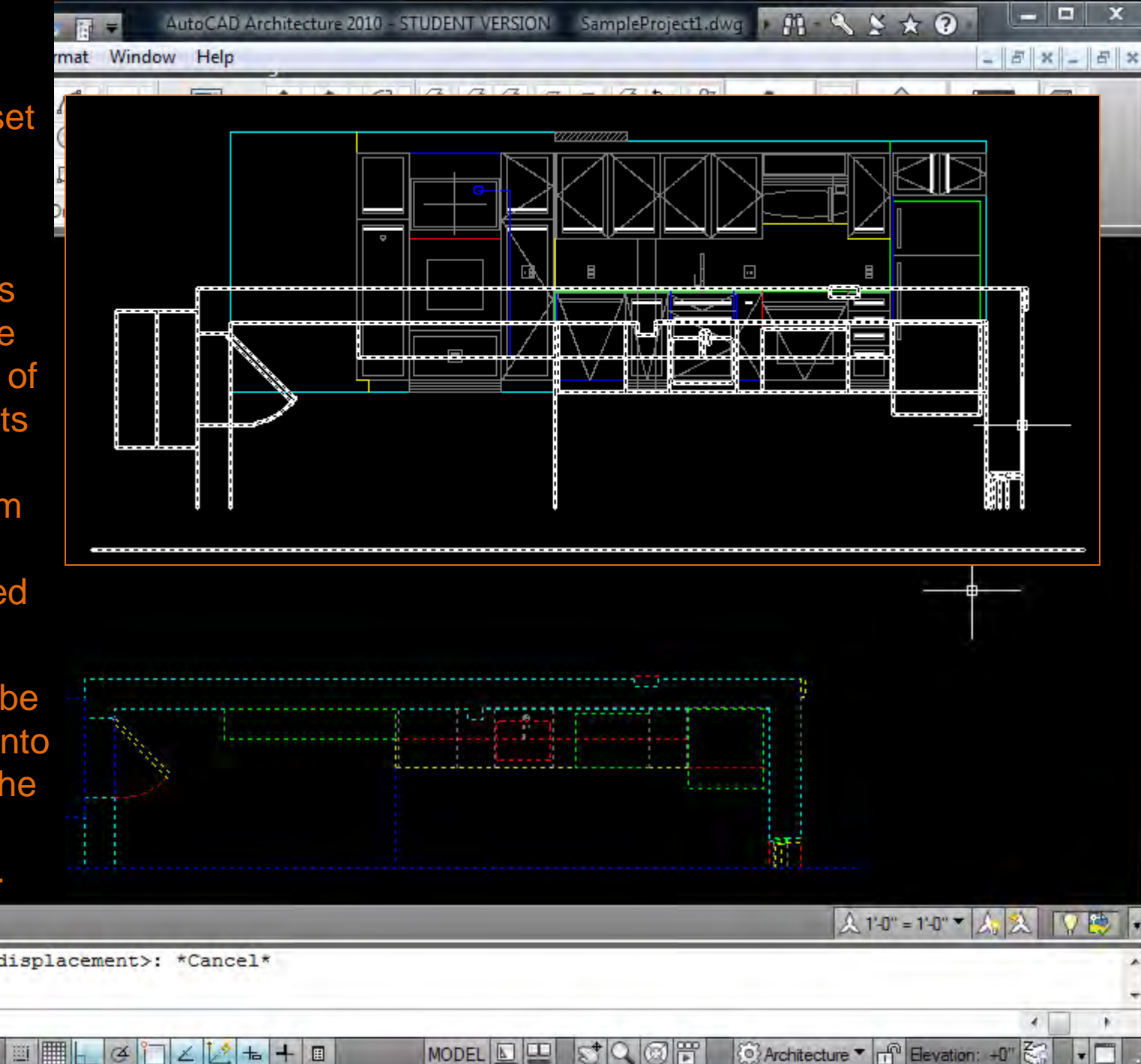

| Organize ▼ III Views ▼                               | ARCH 150                 | <ul> <li>150_09.10</li> <li>Week2_AdvancedAutoCAD</li> <li>Rint</li> <li>E-mail</li> <li>Share</li> </ul>                                                           | ) Burn                                                                                                    | ★ Search                                                                                                    |                                                              | م<br>0 |
|------------------------------------------------------|--------------------------|----------------------------------------------------------------------------------------------------|----------------------------------------------------------------------------------------------------|----------------------------------------------------------------------------------------------------|--------------------------------------------------------------|--------|
| Favorite Links                                       | N                        | lame                                                                                                    | Date modified                                                                                                    | Туре                                                                                                    | Size                                                         | Tags   |
| LAUREN<br>Documents<br>Pictures<br>More »<br>Folders |                          | 2009<br>AdvancedAutoCAD2D<br>AdvancedAutoCAD2D<br>ARCH150_P1Assignment2_AdvAutoCAD<br>IntroToAutoCAD_Week2<br>partialplan<br>Sampl_Decided<br>Type: AutoCAD Drawing | 3/25/2010 11:23 AM<br>6/24/2009 10:40 AM<br>3/25/2010 11:38 AM<br>3/25/2010 11:18 AM<br>3/25/2010 11:08 AM<br>3/25/2010 11:35 AM<br>2/25/2010 11:35 AM | File Folder<br>Adobe Acrobat D<br>Microsoft Office P<br>Microsoft Office<br>Microsoft Office P<br>AutoCAD Drawing<br>AutoCAD Drawing | 2,982 KB<br>7,393 KB<br>17 KB<br>558 KB<br>81 KB<br>1,651 KB |        |
| 150 08.09                                            | * 4                      | Date Modified: Thursday, March 25                                                                                                    | 5, 2010 11:35:11 AM                                                                                                    |                                                                                                    |                                                              | - +    |
| partialplan<br>AutoCAD Drawin                        | Date mo<br>ng<br>Date ci | Size: 80.5 KB<br>reated: 3/25/2010 11:35 AM                                                                                                    |                                                                                                    |                                                                                                    |                                                              |        |

Note that the writeblock file you've created is a new AutoCAD .dwg file – it can be used and edited in the same manner you'd use any other AutoCAD file. When inserting a new writeblock into a drawing, a *link* is created so that updated to the source writeblock automatically propagate into the file it's used in.

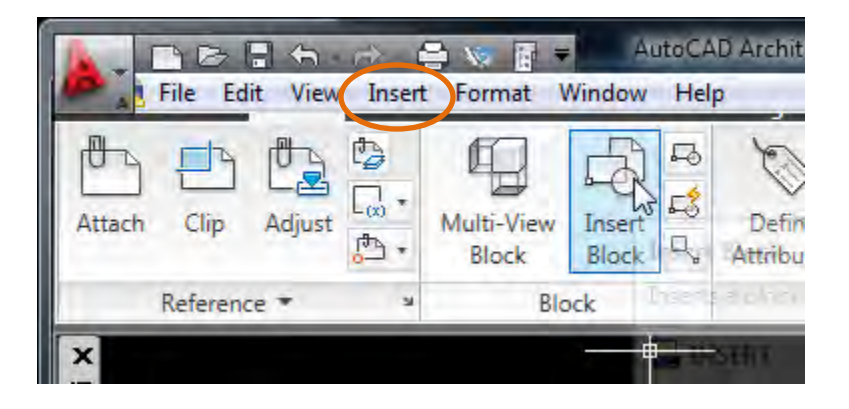

DP

X

| Repeat BCLOSE                     |   |
|-----------------------------------|---|
| Recent Input                      | • |
| Isolate Objects                   | • |
| Basic Modify Tools                | • |
| Clipboard                         | • |
| AEC Modify Tools                  | • |
| Set Nested Objects to ByBlock     |   |
| Edit Referenced Property Set Data |   |
| Block Editor                      |   |
| Edit Block in-place <sup>ル</sup>  |   |
| Annotative Object Scale           | Þ |
| Edit Object Display               |   |
| Copy Block Definition and Assign  |   |
| Share with Autodesk Seek          |   |
| Seek Design Content               |   |
| 🐼 Object Viewer                   |   |
| Select Similar                    |   |
| Deselect All                      |   |
| Properties                        |   |
|                                   |   |

1. The block may be edited at the source file, or from within the drawing it's being used in. 2. Select block, rightclick, select "Block

Editor".

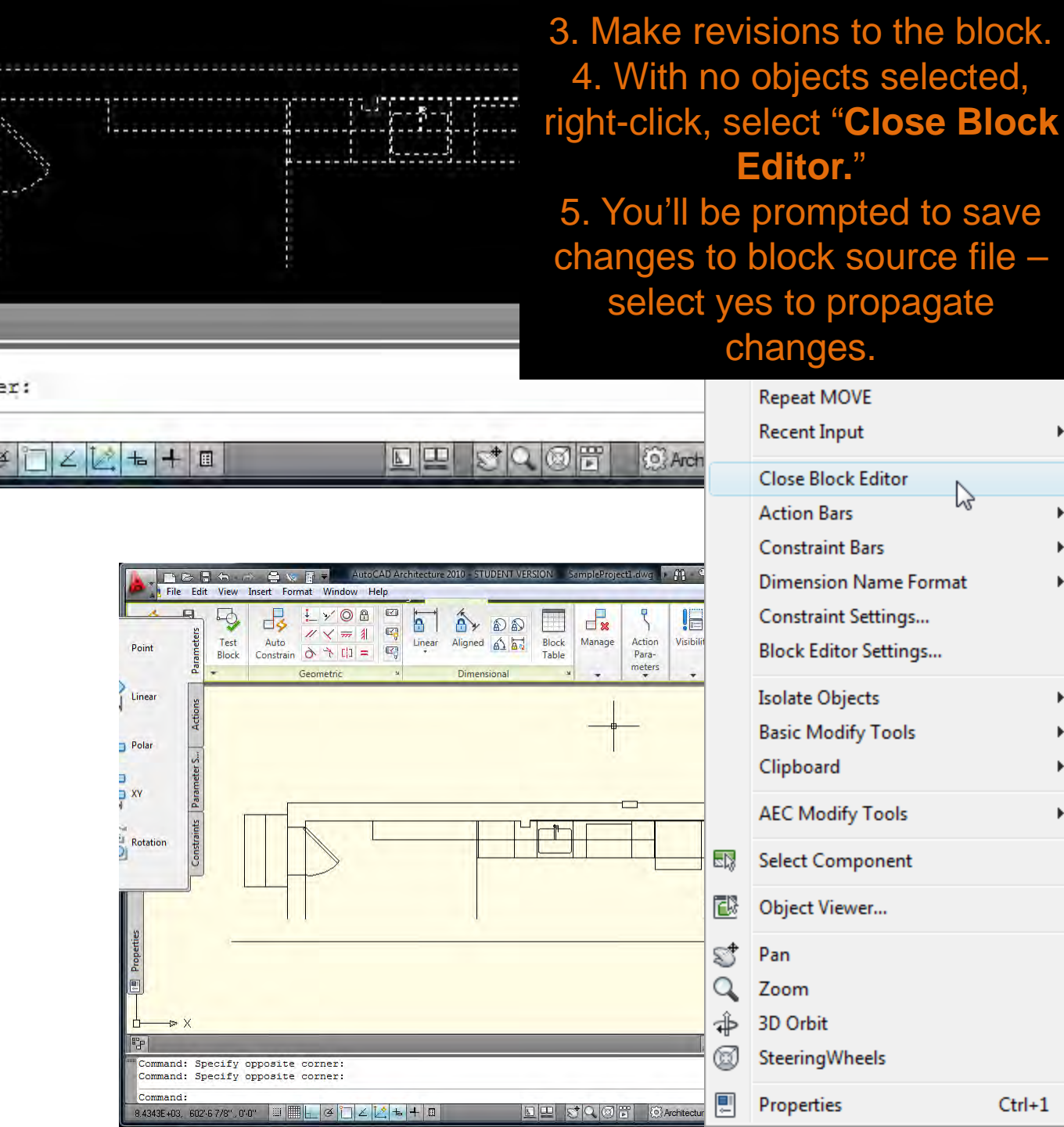

hr

Ctrl+1

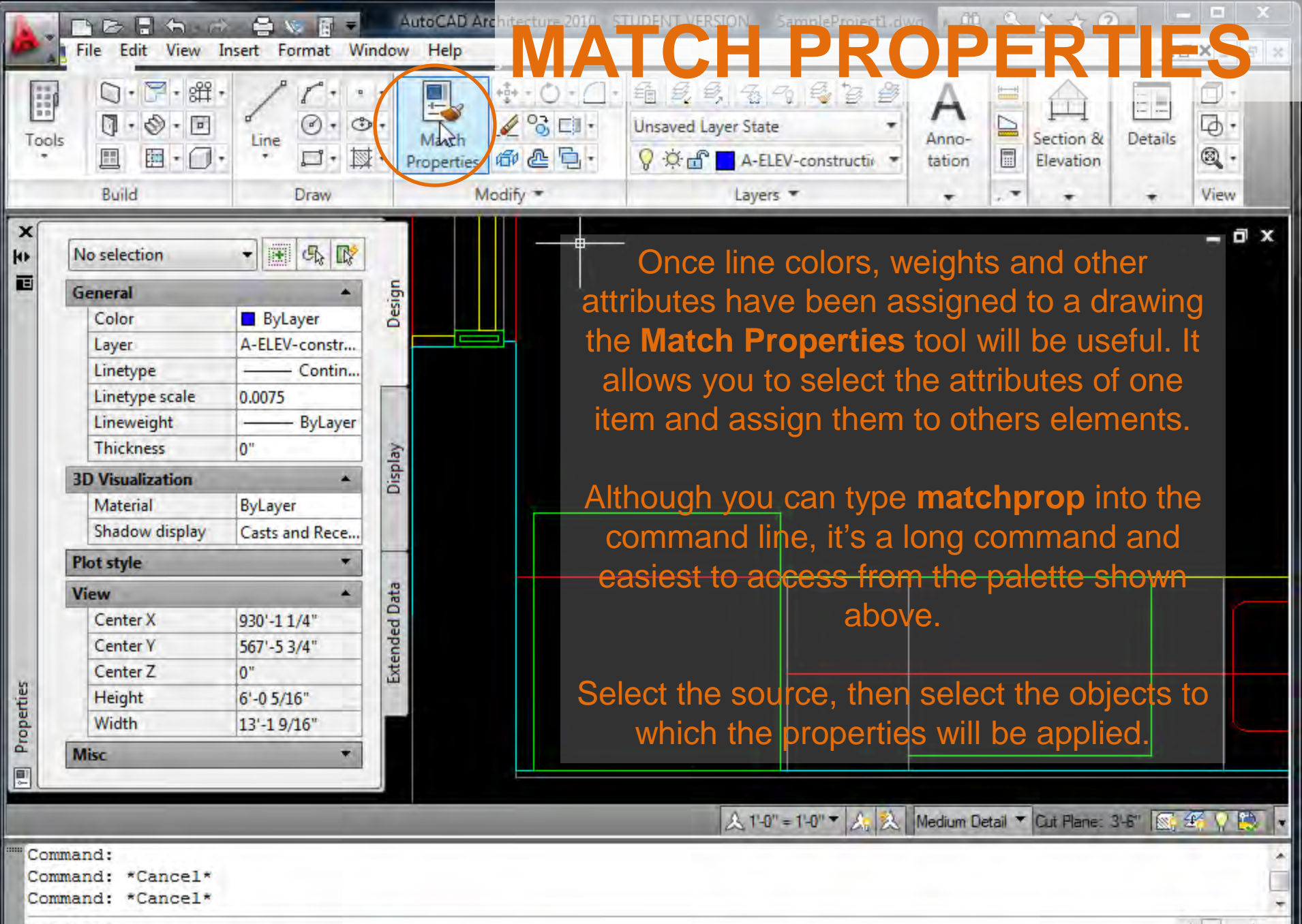

Architecture - rf Elevation: +0"

Q

L.

| ~ | 0 | m | 1 | 'n | ÷ | 2  | 1 |
|---|---|---|---|----|---|----|---|
| ~ | 9 | - | - | •• | a | •• | u |

1.1153E+04, 570'-2 5/8", 0'-0"

84

12

+

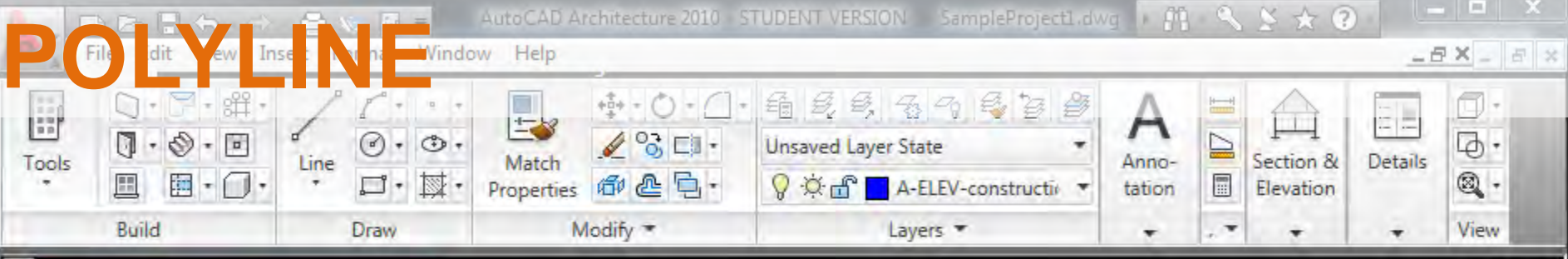

A polyline is a connected sequence of line segments that function as a single object. Type PL, spacebar to access it. Click on the drawing to begin, using Ortho (F8) as necessary.

Type ARC, spacebar midcommand to add curved line segments. Type L to return to straight lines.

×

Е

Return to your original point to complete the shape, right-click and select Enter or Close.

Specify endpoint of arc or

994'-7 3/4", 558'-3 5/8", 0'-0"

- 🗆 X Ortho: 4'-10 3/16" < 90.00° & 1'-0" = 1'-0"▼ A: 込 Medium Detail ▼ Cut Plane: 3'-6" 💽 釜 🦷 [Angle/CEnter/CLose/Direction/Halfwidth/Line/Radius/Second pt/Undo/Width]: 1 Specify next point or [Arc/Close/Halfwidth/Length/Undo/Width]:

Architecture The Elevation: +0"

Specify next point or [Arc/Close/Halfwidth/Length/Undo/Width]:

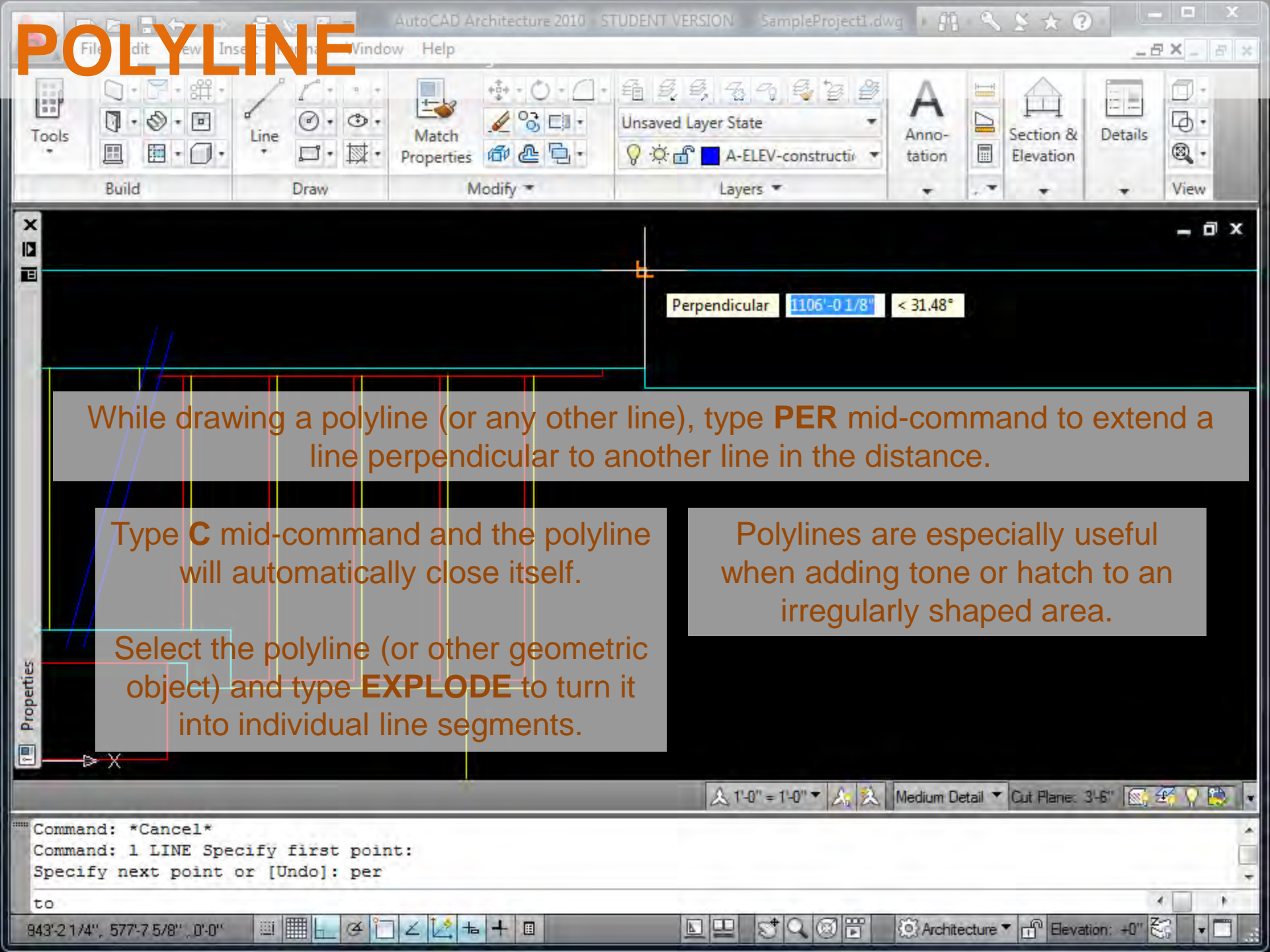

AutoCAD Architecture 2010 - STUDENT VERSION 🛛 SampleProjectLdwg 🕨 👫 🔍 🛬 🛧 🕐 -

Rende

Puild To add hatch, type BH, spacebar. Select a pattern from the pulldown menu. Click Add: **Select Objects** You'll be brough to your drawing to choose objects to hatch When done, right-click, Enter. Click Ok

Command: rec RECTANG Specify first corner Specify other corner

968'-7 3/16", 570'-8 1/16", 0'-0"

Command: bh

0.0.0

111

- ·

57

| Hatch Gradient     |                      |        | Boundaries              | Elevation Details        |
|--------------------|----------------------|--------|-------------------------|--------------------------|
| Type and pattern   |                      |        | Add: Pick points        | View                     |
| Туре:              | Predefined           | •      | Add: Select objects     |                          |
| Pattem:            | ANSI31               |        |                         |                          |
| Swatch:            | ANSI31<br>ANSI32     | 10     | Hemove boundaries       |                          |
| Custom pattern:    | ANSI33<br>ANSI34     |        | Recreate boundary       | Hatch may onl            |
| Angle and scale    | ANSI35               |        | View Selections         | be added to              |
| Angle:             | ANSI36<br>ANSI37     |        |                         |                          |
| 0.00 👻             | ANSI38<br>AR-B816    |        | Options                 |                          |
| Double             | AR-B816C             | E race |                         | CIOSEO<br>harve de rie e |
| Spacing:           | AR-BRELM             |        | Create separate hatches | boundaries               |
| ISO pen width:     | AR-CONC              |        | Draw order:             | (geometric               |
| Hatch origin       | AR-HBONE<br>AR-PARQ1 |        | Send behind boundary 🔹  | shapes,                  |
| Use current origin | AR-RROOF<br>AR-RSHKE |        | Inherit Properties      | polylines).              |
| Specified origin   | AR-SAND              |        |                         |                          |
| 🔝 Click to set n   | BRASS                |        |                         |                          |
| Default to bound   | BRICK                | T      |                         |                          |
| Bottom left        | CLAY                 |        |                         |                          |
| Store as default   | CROSS                |        |                         | ▼ Cut Plane: 3-6" 💽 😤 🖓  |
| Preview            | DASH<br>DOLMIT       | ж      | Cancel Help             |                          |
|                    | DOTS                 |        |                         |                          |

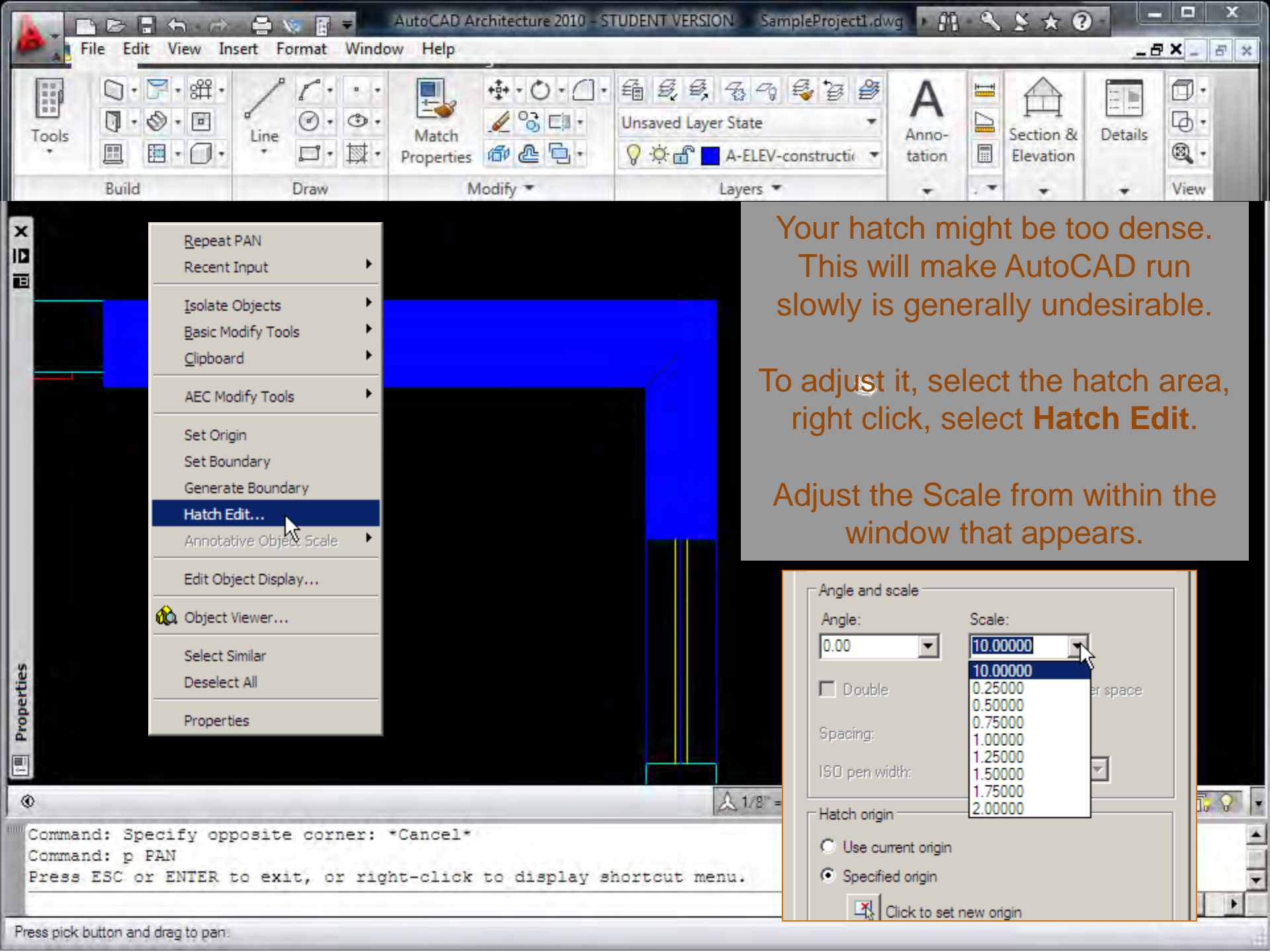

When is it appropriate to use patterns in a drawing?

Very, very, very rarely for the same reasons we don't use green grass and lifelike tress in architectural models.

PATTERNS

Patterns often distract from overall design ideas and prevent the ability to customize the overall layout of the elements.

For your drawings, you may only use hatch patterns in a limited manner, in a very light lineweight.

![](_page_48_Figure_4.jpeg)